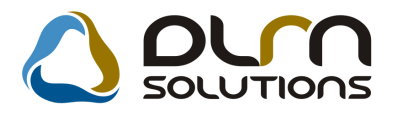

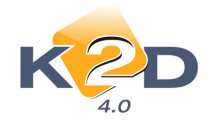

# HÍRLEVÉL HASZNÁLATI ÚTMUTATÓ

## TARTALOMJEGYZÉK

| 1.   | PÉNZÜGY – KÖNYVELÉS                                |   |
|------|----------------------------------------------------|---|
| 1.1. | Bejövő számla rögzítés                             |   |
| 1.2. | Bankimport                                         |   |
| 2.   | ALKATRÉSZKERESKEDELEM                              |   |
| 2.1. | Vevői alkatrész rendelés – pultos értékesítés      |   |
| 2.2. | Betárolás – Gyári alkatrészek                      | 5 |
| 2.3. | Betárolás – Nem gyári alkatrészek                  | 6 |
| 2.4. | Kitárolás                                          | 6 |
| 3.   | SZERVIZ                                            |   |
| 3.1. | Munkalap                                           |   |
| 4.   | AUTÓKERESKEDELEM                                   |   |
| 4.1. | Teszt gépjármű előjegyzés modul                    |   |
| 4.2. | Új gépjármű értékesítés                            |   |
| 5.   | FELADATKEZELÉS                                     |   |
| 5.1. | Automatikus feladatok                              |   |
| 6.   | CRM                                                |   |
| 6.1. | CRM                                                |   |
| 7.   | HONDA MÁRKÁT FORGALMAZÓ MÁRKAKERESKEDÉSEKET ÉRINTŐ |   |
| VÁI  | LTOZÁSOK                                           |   |
| 8.   | MINDEN MÁRKÁT ÉS MODULT ÉRINTŐ VÁLTOZÁS            |   |

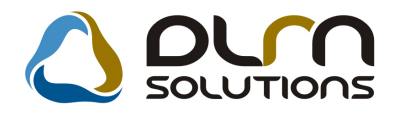

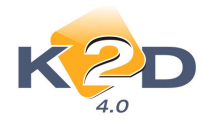

## 1. PÉNZÜGY – KÖNYVELÉS

## 1.1. Bejövő számla rögzítés

## • Új számla felvitele – költséghely kódok

Új számla rögzítéskor az **"Aktuális számla adatainak módosítása"** ablakban a **"Költséghely"** mezőt legördítve a kötséghelyek kódjai is látszanak. A lista elemei változatlanul ABC-sorrendben jelennek meg.

| 🖉 Aktuális szám   | nla adatainak módosítása                                                    |              |
|-------------------|-----------------------------------------------------------------------------|--------------|
| Napló Információ  | Helyesbítés Állapotváltás Előlegbesz. Sablonok Kontír riport                |              |
| K2                |                                                                             |              |
| Számlafej Számlat | tétel (4) Dokumentum                                                        |              |
| Típus[            | Egyéb tételes 💌 Part. rel. Szállító 💌 D.nem HUF 💌 GENI 📃                    | 200800267    |
| Fajta             | - 💽 Altípus- Számla dátuma                                                  | 2008.05.05.  |
| Partner           | 94 🛛 🔲 TESZTPARTNER-94 🔹 Folyamatos telj. 🗌 🛛 Teljesítés dátuma 🗌           | 2008.05.05.  |
| Banksz.           | - Fizetési határidő                                                         | 2008.05.05.  |
|                   | Áfa arányosítás 🗌 Érk. dátum 🗌                                              | 2008.05.05.  |
| Nettó[            | 🛛 🔁 3 000,00 🖾 ÁFA 20% 💌 Levonh. 💿 Nem levonh.O 🛛 Ikt. dátum                | 2008.05.05.  |
| ÁFA               | . 600,00 600,00 Jóváhagyás áll. Feldolgoz                                   | :ás alatt 💌  |
| Totál             | 1 3 600,00 Státusz -                                                        |              |
| Fiz. mód          | i Készpénz 💉 Aldivízió ADMINISZTRÁCIÓ 💌 Könyv. áll Nem adha                 | ató fel      |
| Költséghely       | Használt gj. értékesíté: 💙 🔜 Helyesbítő? 🗌 Helyesbített szla.               |              |
| Számlaszám        | 🛛 🖌 🖌 🖞 🖌 4 Alkatrész értékesítés 📤 🛛 Különb. ÁFA-s 🗌 🛛 Normál 💿 Szla helye | ettesítő 🔿   |
|                   | 30 Belföldi alvállalkozók Spec.adózó 🗌 - Pén:                               | zmozgás 🗹    |
| Jóváhagyó         | 28 Belföldi áruszállítás 💙 Reg.adót tart. 🗌 Előleg besz? 🗌                  | Előleg?      |
| Megjegyzés        | : Ellenőrző -                                                               | *            |
| Jóváhagyó mj.     | . Ellenőrzés áll                                                            | ~            |
| Ellenörz. mj.     | . Ellenőrzés dátuma 0000.0                                                  | 00.00. 00:00 |
|                   |                                                                             | NO<br>OK     |
| Számla jóváhagya  | /ása                                                                        |              |

## 1.2. Bankimport

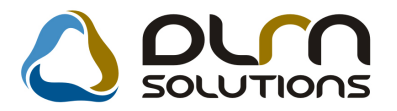

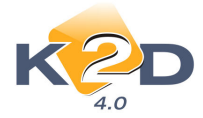

#### • MKB bank file beemelése

Bankimport esetén lehetőség van az MKB banktól letöltött "stm" kiterjesztésű bakkivonat file-ok beemelésére.

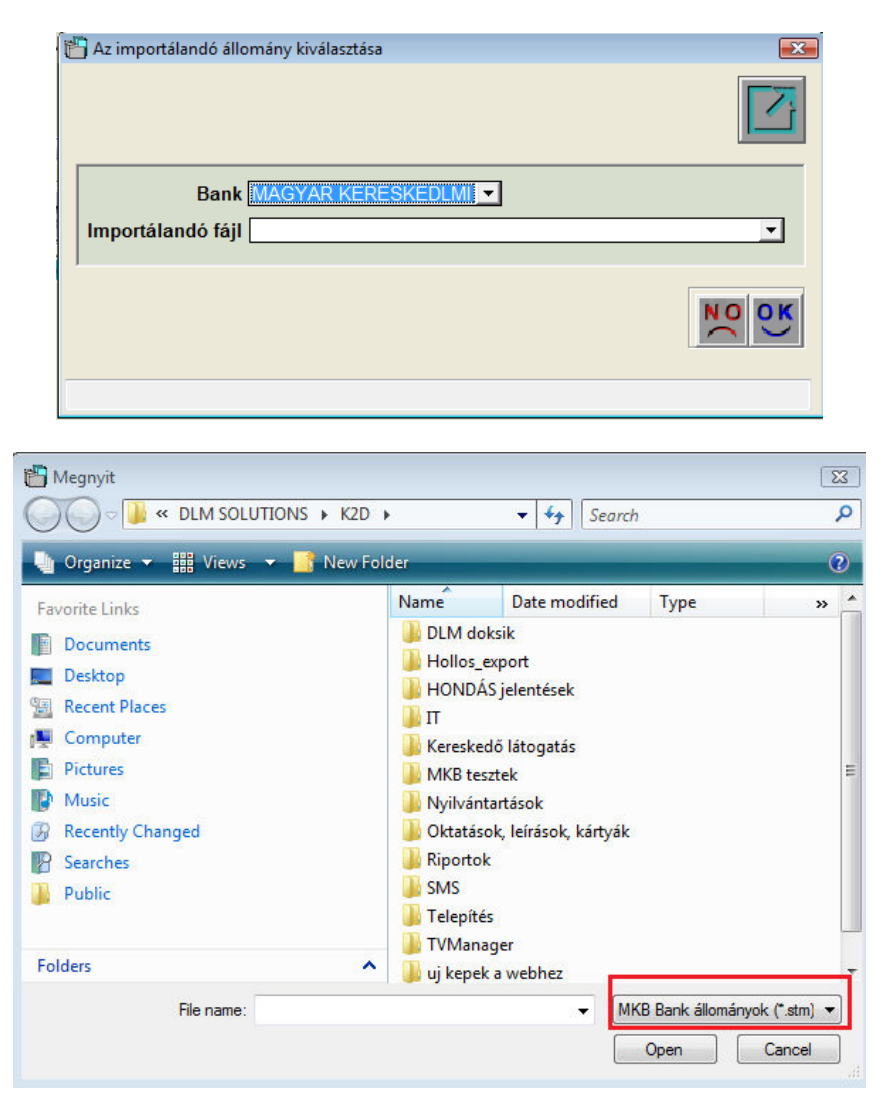

#### • Raiffeisen bank file beemelése

Bankimport esetén lehetőség van a Raiffeisen banktól letöltött "txt" kiterjesztésű bakkivonat file-ok beemelésére.

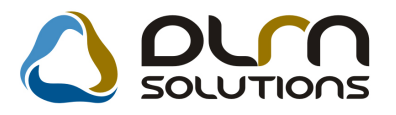

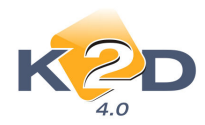

| Az importálandó állomány kiválasztá                                                                                                    | sa 🖂                                                                                                    |
|----------------------------------------------------------------------------------------------------|----------------------------------------------------------------------------------------------------|
| Bank RAIFFAISEN                                                                                                    | <b>v</b>                                                                                                    |
|                                                                                                    | NOOK                                                                                                    |
| ∰ Megnyit<br>→ → → ▲ Local Disk (C:) → BANK →<br>↓ Organize → ∰ Views → New Fold                                                                                                    | ▼ 4 Search P<br>er (2)                                                                                                    |
| Favorite Links                                                                                                    | Name Date modified Type »                                                                                                    |
| <ul> <li>Documents</li> <li>Desktop</li> <li>Recent Places</li> <li>Computer</li> <li>Pictures</li> <li>Music</li> <li>Recently Changed</li> <li>Searches</li> <li>Public</li> </ul> | <ul> <li>bank</li> <li>New Folder</li> <li>New Folder (2)</li> <li>Bank</li> <li>POSTINGS_B27759_20080204.HIS</li> <li>POSTINGS_B27759_20080204</li> <li>SARA20080310115600003</li> <li>SARA20080310120400003</li> </ul> |
| Folders                                                                                                    |                                                                                                    |

- 2. ALKATRÉSZKERESKEDELEM
- 2.1. Vevői alkatrész rendelés pultos értékesítés
- NOTO teljesítése pénztárgépes működés esetén

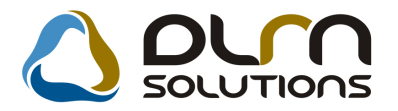

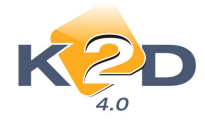

Rendszerparaméterként állítható, hogy készpénzes PARO számlával együtt nyomtatódjon-e azonnal bevételi pénztárbizonylat.

A rendszer ezen funkciója bővítésre került, a vevői alkatrész rendelés során kiállított készpénzes előlegbekérő Noto esetén is nyomtatódik azonnal bevételi pénztárbizonylat és vele együtt a PARO előlegszámla.

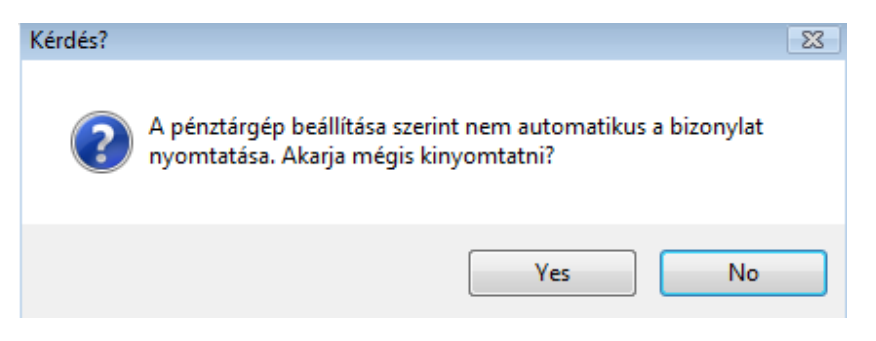

A beállítás pontos folyamatáról és a működésről kérjen információt a DLM Solutions munkatársaitól.

## 2.2. Betárolás – Gyári alkatrészek

#### Betárolás

Ha egy raktárban csak egy polchely van meghatározva, akkor betároláskor azt az egyet automatikusan felajánlja a rendszer.

| 🎇 Új gyári cikk betárolás rekord                                                                                      | felvitele                                                                     |                                                                                                    |                                           |
|----------------------------------------------------------------------------------------------------|-------------------------------------------------------------------------------|----------------------------------------------------------------------------------------------------|-------------------------------------------|
| Logikai betárolás Módosítási napló Szla                                                                               | .szam módosítás Árak módosítása Cikk                                          | nevének mód.                                                                                                 |                                           |
| K2D                                                                                                    |                                                                               | n solutions                                                                                                  |                                           |
| Típusa Száll.sz<br>Megrendeléshez kötött<br>Szállító <u>TESZTP</u> ,<br>Telephely <u>KÖZPOI</u><br>Biz. szám 1234567/ | ámla alapján 💌<br>ARTNER-3 💽<br>NTI TELEPHELY 💙<br>8900000                    | ID 1824<br>Élő Élő v<br>Állapot Feldolgozás alati<br>Száll. dátum 2009.06.03 v<br>Számlaszám                 |                                           |
| Pénznem HUF<br>Nettó 0,00<br>ÁFA 0,00<br>Brutto 0,00<br>Fizetendő Megjegyzés                                          | D.nem (HUF )<br>Nettó (C)<br>ÁFA (C)<br>Totál (C)<br>Árfoly. (végleges) (C) 1 | Rögzítette (dmsdba           1,00         Rögz, idő         2009.06           1,00         Szállítási kötség | .03 13:56:00<br>0,00<br>1,000 % %<br>.03. |
| Cikk kód (F3) Gyári alkatr.(N)<br>[72251SN7G01  ABLAKEMELO                                                            | Száll. m Mee. Rakt<br>3,00 FA                                                 | Hosszú kód feszer, ár Lis<br>BA-FA-001-001-0 11 489,00                                                       | staár Listaá<br>14 730,00                 |
| alkatrész Teljes név                                                                                                  |                                                                               |                                                                                                    |                                           |

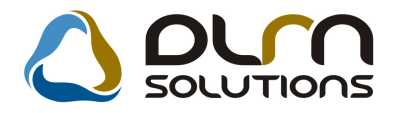

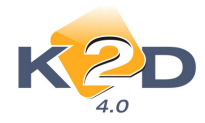

## 2.3. Betárolás – Nem gyári alkatrészek

#### • Betárolás

Ha egy raktárban csak egy polchely van meghatározva, akkor betároláskor azt az egyet automatikusan felajánlja a rendszer.

| 🗱 Új gyári cikk betárolás rekord felvitele                                                                                                    | X                                                                                                    |
|----------------------------------------------------------------------------------------------------|----------------------------------------------------------------------------------------------------|
| Logikai betárolás Módosítási napló Szla.szam módosítás Árak mó                                                                                                    | ódosítása Cikk nevének mód.                                                                                                    |
| K CON                                                                                                    |                                                                                                    |
| Tipusa Száll.számla alapján V<br>Megrendeléshez kötött<br>Szállító TESZTPARTNER-3<br>Telephely KÖZPONTI TELEPHELY<br>Biz, szám 12345678900000                                                                                                    | ID 1824<br>Élő Élő ♥<br>I Állapot Feldolgozás alatt<br>Száll. dátum 2009 06.03 ♥<br>Számlaszám                                                                                                    |
| Pénznem         HUF         D.nem           Netté         0,00         Netté           ÁFA         0,00         ÁFA           Brutto         0,00         Totál           Fizetendő         ✓         Árfoly. (végleges)                                                                                                    | HUF         Rögzítette         dmsdba           0,00         Rögz, idő         2009.06.03         13:56:00           0,00         Szállítási költség         0,00           0,00         Besz felár/kedv         0,000 %         %           1,00         Árf. dátuma         2009.06.03         1                                                                                                    |
| Cikk kód (F3) Syári alkatr.(N) Száll. m N<br>72251SN7G01 (ABLAKEMELO (3,00)                                                                                                    | In the second second se |
| Image: state state |                                                                                                    |

## 2.4. Kitárolás

### • Munkalapra történő kitárolás

"Munkalap" típusú kitárolás esetén a "Gyári alkatrész választása" ablakon adott cikk lekeresését és kijelölését követően ENTER megnyomására is felugrik a "Mennyiség megadása" ablak.

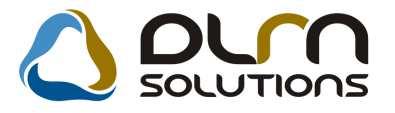

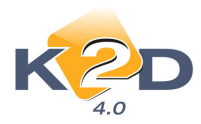

| Gyártmányok Ripo                | rtok                 |            |                  |                    |                      |           |   |                                   |    |
|---------------------------------|----------------------|------------|------------------|--------------------|----------------------|-----------|---|-----------------------------------|----|
| <ul> <li>Kitárolható</li> </ul> |                      | Szabad     | Fogl             | alt                |                      |           |   |                                   |    |
| 🔘 Infó                          | Raktárkészlet        | 1,90       | 0                |                    |                      |           | ì |                                   |    |
|                                 | Betárolás alatt      | 0          | 0                |                    |                      |           | _ |                                   |    |
|                                 | Megrendelés alatt    | 0          | 0                |                    |                      |           |   |                                   |    |
|                                 | Egységár             | 2123,08    |                  |                    |                      |           |   |                                   |    |
| Előtér                          | O Háttér             |            |                  | Gyártmány-alk      | atrész típus alapján | szûrjön [ |   |                                   |    |
| C.szám                          | Gyári alkatr.(N)     | Gyártn     | rán Csop.        | Cikkcsop. törzs(N) | ID                   | EI        | ^ |                                   |    |
| 4602SEAE01ZZ                    | ZÁRHÍD               | HONDA      | A H              | HONDA              |                      | 6807      | - |                                   |    |
| 8999ZDS223H                     | 06 Accord tartozéko  | HONDA      | λ H              | HONDA              |                      | 6853      |   |                                   |    |
| 8999ZU6223H                     | D6 Jazz tartozékok p | HOND/      | ч (H             | HONDA              |                      | 7873      |   |                                   |    |
| 8232P99A1LHE                    | DW-20 AUTÓ MOTOROI   | LAJ (HOND/ | х <mark>н</mark> | HONDA              |                      | 8362      |   |                                   |    |
| 8MF101HTSGN                     | 2002 F1 TERMÉK       | HOND       | A H              | HONDA              |                      | 118       |   |                                   |    |
| 6632850003                      | ABL.TÖRLŐGUMI        | HONDA      | х H              | HONDA              |                      | 877       |   |                                   |    |
| 6632S5HT01                      | ABL TÖRLŐGUMI        | HOND,      | 4 🗙 H            | HONDA              |                      | 7345      |   | Kórom a kitárolandó monnyisónoti  |    |
| 8472SB2307                      | ABL. TÖRLŐGUMI 450M  | IM HONDA   | A H              | HONDA              |                      | 385       | ~ | Referri a kitarotando mennyisegen |    |
| i i                             |                      |            |                  |                    |                      | >         | - |                                   |    |
| Saját raktárké                  | szlet                |            | _                |                    | G                    |           | 5 | 0                                 |    |
| 🗹 Szabad készli                 | et ? 🗧 🗐 🖸           |            | 7/7              | 52                 |                      | NOOK      |   |                                   |    |
|                                 |                      |            |                  |                    | U                    |           |   |                                   | OK |

### • Munkalapra történő kitárolás - darabszám

"Munkalap" típusú kitárolás esetén a "Munkalap információ" ablakon látható a munkalapra feltett cikkekből eddig hány fajta lett kitárolva.

Lásd az alábbi ablakon a feltett 3 cikkből 1 került eddig kitárolásra. A mennyiség nem a kitárolt cikkek darabszámára (ez 2 db lenne) vonatkozik.

| Munkalap információ      |           |            |           |                    |              |              |            |             |            |
|--------------------------|-----------|------------|-----------|--------------------|--------------|--------------|------------|-------------|------------|
| Alkt. beemelés           |           |            |           |                    |              |              |            |             |            |
| CIKKSZAM Megnevezes      | ME Re     | ezsiko kit | ar.me. Ös | sszes mer          | einaszn. kit | aroit os Rak | tarbe Fiz. | к.тодії сод | .ĸ.roginte |
| 08MF101HT 2002 F1 TERMÉK | DB        |            | 2,00      | 2,00               | ,00          | ,00          | 0          | 2,00        | ,00        |
| 76632S5000 ABL.TORLOGUMI | DB        |            | 0         | 1,00               | ,00          | ,00          | 0          | 1,00        | ,00        |
| 76632S5HT0ABL.TÖRLŐGUMI  | DB        |            | 0         | 1,00               | ,00          | ,00          | 0          | 1,00        | ,00        |
|                          |           |            |           |                    |              |              |            |             |            |
| ] • [                    |           |            |           | _                  |              |              |            |             | •          |
| 1 alkatrész              | <b>`?</b> | <b>§</b>   |           | ● FIFO<br>○ Raktár |              |              | i Gya      | ári<br>véb  | <u>ok</u>  |

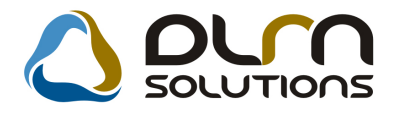

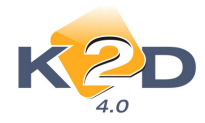

## 3. SZERVIZ

## 3.1. Munkalap

#### • Telefonszám

Munkalap rögzítése során gépjármű választásakor, amennyiben a *Gépjármű törzsben* nincs megadva az autóhoz tartozó kontakt személy telefonszáma, akkor a gépjármű tulajdonosának telefonszáma emelődik át automatikusan a *"Kijelölt munkalap adatainak módosítása"* ablakra.

Gépjármű törzsben megadott telefonszám:

| Új gépjármű felv | ritele          |            |                  |             |                 |              |   |
|------------------|-----------------|------------|------------------|-------------|-----------------|--------------|---|
| Едуерек Мед      | Jelolesi tipus  |            |                  |             |                 |              |   |
| Rendszár         | n 120703        |            | ID I 2003/144    |             |                 | O 300        | - |
| Gyártmán         | y HONDA         | <b>•</b>   | Tipus CRV        |             | <b>↓</b> ÉI     | õ Élő 💌      |   |
| Szí              | n NH623M        |            | Ŧ                | Kárpit      |                 | <b>↓</b>     |   |
| Alvázszár        | n SHSRD88203U   | 120703     |                  | Motorszám K | 20A42020602     |              |   |
| Tulajdono        |                 | R-2332     |                  | 2332 🚽      |                 |              |   |
| Üzemben          | t. TESZTPARTNE  | R-2332     |                  | 2332 🚽      |                 |              |   |
|                  | Kontakt személy | TESZTSZEME | LY298            |             |                 |              | Е |
|                  | Tel.            | 0623444304 |                  |             |                 |              |   |
| Fajt             | a SZGK 💌        | Üzem       | mód Benzin       | -           |                 |              |   |
|                  |                 | Alvázcs    | oport            | •           |                 |              |   |
| Gyártási év      | /hó 2003/10     |            | Hazai forg. h.   | 2003.10.15. | • Haza          | i forg. hely |   |
| Forgalmi e       | erv. 2008.12.01 |            | Környv. k. érv.  | 2008.12.01. | C Külf.         | forg. hely   |   |
| Kártyasz         | ám              |            | Kártya érv. dát. | 0000.00.00. | 1.625           |              |   |
| Megjegy          | zés             |            |                  |             |                 |              |   |
|                  | Kategória       | Alsó-közép | <b>•</b>         | Garancia é  | rv. 0000.00.00. |              |   |
|                  | Ccm             |            |                  | Futott      | km 86520        |              |   |
|                  | Bruttó súlv     |            |                  | Ut. i       | av. 2008 07 16  |              |   |
|                  |                 |            |                  |             |                 | NO(          | K |
|                  |                 |            |                  |             |                 |              |   |

Ennek hiányában a gépjármű tulajdonosánál, illetve a kontakt partnernél megadott telefonszám emelődik a munkalapra:

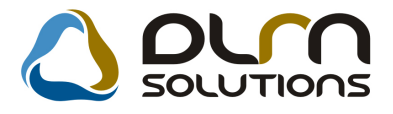

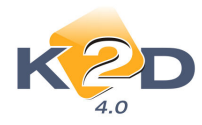

| 😽 Partner módosítása             |                              |                      |                | 8               |
|----------------------------------|------------------------------|----------------------|----------------|-----------------|
| Kapcsolatok Kép hozzárendelése M | legjelölési típus – Rövid né | v javítás            |                |                 |
|                                  |                              |                      |                |                 |
| Partner neve - TESZTF            | PARTNER-2332                 | Rövid név            |                | ID 2332         |
| Lev. név TESZTPARTNER-2          | 2332                         | Belföldi 🔽           |                |                 |
| Száml. cím                       |                              | Lev. cím             |                |                 |
| 2040 BUDAÖRS                     | ¥                            | 2040 BUDAÖRS         |                | ¥               |
| Közt név (szla) Közter.tí        | p Hsz. Épül Eme Ajtó         | Közt név (lev)       | Közter.típ Hsz | . Épül Eme Ajtó |
| TESZT ÚT ַ                       | 649                          | TESZT                | ÚT 🗾 649       |                 |
| Email:                           |                              |                      |                |                 |
| Part. típus Társas vállalkozás   | •                            | Fizetési határidő    | 0              |                 |
| Váll. forma KFT.                 | -                            | Fizetési mód         | Készpénz       | -               |
| Adószám 12543812-2-13            |                              | Köz. adósz           |                |                 |
| Vendor kód                       |                              | Spec.adózás alá esik | -              | <b>_</b>        |
| Telefonszám 062                  | 3444304                      |                      |                |                 |
| Kartyaszam                       |                              | Kártya érv.dát.      | 0000.00.00.    |                 |
| Megjegyzés 2372                  |                              |                      |                |                 |
|                                  |                              |                      |                |                 |
|                                  |                              |                      |                |                 |
|                                  |                              |                      |                | NO(             |
|                                  |                              |                      |                |                 |

#### Munkalapon történő megjelenítés:

| 🚭 Uj munkalap felvitele                                     |                                                                                                    |                                                                         |                                                                                                    |
|-------------------------------------------------------------|----------------------------------------------------------------------------------------------------|-------------------------------------------------------------------------|----------------------------------------------------------------------------------------------------|
| Gj. infó Műveletek és alk. Árfrissíté                       | és Nyomtatás Számla Rendszámf                                                                                             | rissítés Pontosít Állapotok Riport                                      | ok. CRM információk Módosítási napló                                                               |
| K2D                                                         | 🛆 oru                                                                                                    | SOLUTIONS II                                                            |                                                                                                    |
| MI. típus Normál 💉 💙                                        | Részleg SZERVIZ RÉS                                                                                                    | Alapóradíj Normál                                                       | Állapot Feldolgozás alatt                                                                          |
|                                                             | Szerv.cs. HONDA                                                                                                    | ⊻ Sürgősség Normál                                                      | <b>~</b>                                                                                           |
| Gépjármů 1127 🖡                                             | Előjegyzés 1 🖡                                                                                                    | Tipus CRV                                                               | Szín KÉK                                                                                           |
| Rendszám GNS-396                                            | Alvázszám JHLRD1850W                                                                                                    | C215078 Motorszám B20B3                                                 | 3035372 Üa.szint 🛛 🟹                                                                               |
| Km. óra 1 000                                               | Utolsó jav.                                                                                                    | Gyártmány HONDA                                                         | Üzemmód Benzin                                                                                     |
| Hazai forg. h. 1998.04.01.                                  | Forgalmi érv. 2010.01.01.                                                                                                 | Környv. k. érv. 2010.01.01                                              | Gyártási év                                                                                        |
| Költségviselő 2158 TESZT                                    | PARTNER-2158                                                                                                    | Kontakt sz.                                                             | Rossz alk.v. 🗌                                                                                     |
| Kontakt p. 2158 TESZT                                       | PARTNER-2158                                                                                                    | Tel. +36202226262                                                       | E-mail                                                                                             |
| Pontos cím 1015 BUDA                                        | PEST TESZT U. 216                                                                                                    | 58 UTCA 2                                                               | Szerv.k. 🗌 Forg.eng. 🗌                                                                             |
| Ne <sup>1</sup>                                             | ttó Bruttó Me                                                                                                    | grend. 0000.00.00.                                                      | Köt.szerv. 🔘 Normál sz. 🔾                                                                          |
| V. ár (alk.)                                                | 00 .00 J.k                                                                                                    | . (terv) 2009.06.04.                                                    | J. v. (terv) 2009.06.04.                                                                           |
|                                                             |                                                                                                    |                                                                         |                                                                                                    |
| V. ár (munka)                                               | 00 ,00 J. k. (                                                                                                    | (tény)0000.00.00.                                                       | J. v. (tény ) 0000.00.00.                                                                          |
| V. ár ( munka ) ,<br>V. ár (k.sz) ,                         | 00 ,00 J. k. (<br>00 ,00 MI. a                                                                                            | ( tény ) 0000.00.00.<br>Iapján 0,00                                     | J. v. (tény ) 0000.00.00.<br>Bruttó 0,00                                                           |
| V. ár ( munka )<br>V. ár (k.sz)<br>V.ár (össz.)0            | 00 ,00 J. k. v<br>00 ,00 MI. a<br>00                                                                                      | (tény) 0000.00.00.<br>Iapján <u>0,00</u><br>T                           | J. v. (tény ) 0000.00.00                                                                           |
| V. ár (munka)<br>V. ár (k.sz)<br>V.ár (össz.)<br>Megjegyzés | 00 ,00 J. k. 1<br>00 ,00 MI. a<br>00                                                                                      | ( tény ) <u>0000.00.00. )</u><br>Iapján <u>0,00</u><br>T                | J. v. (tény ) 0000.00.00.  <br>Bruttó<br>čelephelyen                                               |
| V. ár (munka)                                               | 00 J. k. )<br>00 00 MI. a<br>00<br>00<br>Összeáll. 2009.06.04. ]10:                                                       | ( tény ) 0000.00.00. )<br>lapján 0,00<br>T<br>15:3 Ellenőrizte -        | J. v. (tény ) 0000.00.00                                                                           |
| V. ár (munka)                                               | 00 J. k.  <br>00 ,00 MI. a<br>00<br>0<br>j Összeáll. 2009.06.04. 10:<br>♥ Sorszámo:                                       | ( tény ) 0000.00.00. )<br>lapján 0,00<br>T<br>15:: Ellenőrizte -<br>zás | J. v. (tény ) 0000.00.00.  <br>Bruttó 0,00<br>elephelyen  <br>Els. szerelő 1 v<br>Els. szerelő 1 v |
| V. ár (munka)                                               | 00 J. k. (<br>00 00 MI. a<br>00 MI. a<br>00 MI. a<br>00 MI. a<br>00 MI. a<br>00 MI. a<br>00 MI. a<br>00 MI. a<br>00 MI. a | ( tény ) 0000.00.00.<br>lapján 0,00<br>15:3 Ellenőrizte -<br>zás        | J. v. (tény ) 0000.00.00.  <br>Bruttó 0,00<br>elephelyen □                                         |

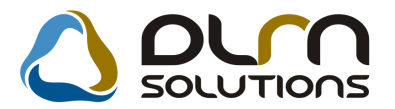

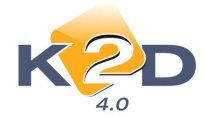

### • Teszt számla belsős munkalapokra

A *Kijelölt munkalap adatainak módosítása* ablak *Számla/Pr.szla (szla.hely)* menüpontjára kattintva próbaszámla generálható az adott belsős munkalapra, amelyen az alkatrészek beszerzési áron jelennek meg.

| W HONDA                                                                |                       | Próbaszá<br>(Számlahelyetta<br>1. példány                                                 | mla<br><sup>ssúð )</sup> |                      |                                                                                                    | 1 / 1. oldal                                                    |
|------------------------------------------------------------------------|-----------------------|-------------------------------------------------------------------------------------------|--------------------------|----------------------|----------------------------------------------------------------------------------------------------|-----------------------------------------------------------------|
| <b>Szállúó:</b><br><b>K2D TE SZT KFT.</b><br>1037 Budapest<br>Zayu. 24 | Ve<br>Ti<br>Pe        | evő:<br>E SZT-ADMINISZTRÁC:<br>1106 BUDAPEST<br>TESZTUT1.<br>Magyarország<br>urtnerkőd: 8 | IÓ                       |                      | Szám laszám:<br>Szám la kelte<br>2009. Od<br>Finetesi határáló<br>Telje: tes datum a<br>Finetes módja: | PRF1 3218<br>5.04 10:47<br>2009.06.04<br>2009.06.04<br>Készpénz |
| Munkalapszám: 200<br>064696                                            | 09 / 000072           |                                                                                           |                          |                      |                                                                                                    |                                                                 |
| Statisztikai kód                                                       | Term ék, szolgáltatás |                                                                                           |                          | Cikkszám             |                                                                                                    |                                                                 |
| Mennyiség Mee.                                                         | Egységár              | Nettó érték                                                                               | ÁFA                      | ÁFA értêk            |                                                                                                    | Bruttó érték                                                    |
| 4016995800                                                             | ABL.TÖRLŐGUMI 4       | SOMM                                                                                      |                          | 38472SB2307          |                                                                                                    |                                                                 |
| 2,00 DB                                                                | 3 428,57 Ft           | 6 857,14 Ft                                                                               | 20,00 %                  | 1 371,43 Fi          | ŧ                                                                                                    | 8 228,57 Ft                                                     |
| 502010                                                                 | 1 ÉVES SZERVÍZ        |                                                                                           |                          |                      |                                                                                                    |                                                                 |
| 10,00 AW                                                               | 425,00 Ft             | 4 250,00 Ft                                                                               | 20,00 %                  | 850,00 Fi            | t                                                                                                    | 5 100,00 Ft                                                     |
|                                                                        |                       |                                                                                           | Számla ért<br>ÁFA össze  | ék összesen:<br>sen: |                                                                                                    | 11 107,00 Ft<br>2 221,00 Ft                                     |
|                                                                        |                       |                                                                                           | Fizetendé                | ő összesen:          | ]                                                                                                    | 13 328,00 Ft                                                    |
|                                                                        |                       |                                                                                           |                          | Netto                | Á <b>f</b> a                                                                                           | Brutte                                                          |
|                                                                        |                       | 1                                                                                         | unked ý                  | 42 500,00 Ft.        | 8 500,00 <b>F</b> t                                                                                    | 51 000,00 Ft                                                    |
|                                                                        |                       | 1                                                                                         | A katrész                | 6 858.00 Ft.         | 1 371.60 Ft                                                                                            | 8 229.60 Ft                                                     |

### • SERO számla készítése előre rögzített árakkal

Próba számla nyomtatásakor az árak rögzíthetők, így a próba számla és a végszámla nyomtatása közti esetleges árváltozások nem jelennek meg a végszámlán. Továbbá így egy számla sztornózása után is lehetőség van ugyanarról az összegről kiállítani a számlát (akkor is, ha voltak közben árváltozások).

#### Működése:

Amennyiben a számlázható állapotú munkalapról készül egy próbaszámla, akkor annak elkészülte után a program megkérdezi, hogy ez alapján akar-e majd végszámlát készíteni.

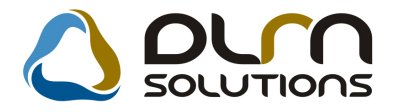

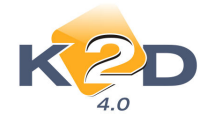

| Inform | áció 🛛 🔀                                                                                                    |
|--------|----------------------------------------------------------------------------------------------------|
| ⚠      | A rendszerbeállítások lehetővé teszik, hogy a most elkészült próbaszámla adatai alapján készítse majd el a végszámlát.<br>Kívánja, hogy a mostani értékek szerepeljenek a végszámlán? |
|        | Igen <u>N</u> em                                                                                                    |

Amennyiben itt **"Nem"** a válasz, akkor a majdani számlázás az eddig szokásos módon történik. **"Igen"** válasz esetén a végszámla a próbaszámla alapján fog készülni.

Végszámla készítésekor megjelenik az erre történő figyelmeztetés.

| Figyele | m 🛛 🔀                                                                                                    |
|---------|----------------------------------------------------------------------------------------------------|
| ♪       | Ezen a munkalapon az van beállítva, hogy az árak a már elkészült próbaszámla adataival készüljenek.<br>Folytassuk a számlakészítést? |
|         | Igen Nem                                                                                                    |

Amennyiben így készült a számla, akkor a próbaszámlája nem törlődik ki, hogy az esetleges számla sztornózás után is elő tudjuk állítani a kívánt értékeket.

Amennyiben egy munkalapnak van már egy ilyen próbaszámlája, de még nincs végszámlája és a felhasználó ismét próbaszámlát akar készíteni, akkor erről is figyelmeztetést kap:

| 🔣 Informá           | ició                                                                                                    |                                                                                                    |
|---------------------|----------------------------------------------------------------------------------------------------|----------------------------------------------------------------------------------------------------|
| infor<br>Akk<br>Ame | rmix már készített ehhez a munkalapi<br>xor beállításra került, hogy a készülő v<br>ennyiben most új próbaszámlát készí | hoz egy próbaszámlát.<br>régszámla a próbaszámla adatival készüljön.<br>t, az ott szereplő adatok már nem lesznek használhatóak. |
|                     | Új próbaszámla generálása                                                                                               | Kész próbaszámla megtekintése                                                                                                    |

Ez az üzenet jelenik meg ha egy olyan felhasználó akar próbaszámlát készíteni akinek van jogosultsága a fent említett kontrolhoz.

Akinek nincs az a következő üzenet kapja:

| 😹 Információ                                                                                                    |                                                                                                    |
|----------------------------------------------------------------------------------------------------|----------------------------------------------------------------------------------------------------|
| informix informix már készített ehhez<br>Akkor beállításra került, hogy a kész<br>Önnek nincs jogosultága azokat az a | a munkalaphoz egy próbaszámlát.<br>ülő végszámla a próbaszámla adatival készüljön.<br>Idatokat megváltoztatni. |
| Kilépés                                                                                                    | Kész próbaszámla megtekintése                                                                                  |

A funkció és a hozzá kapcsolódó jogosultságok beállításához kérje a DLM Solutions munkatársainak segítségét.

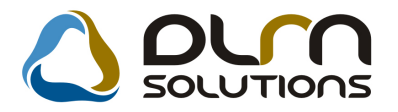

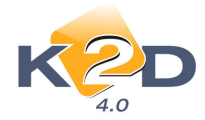

## • Közvetített szolgáltatások

A *Közvetített szolgáltatások módosítása* ablakon lévő **s**olgáltatás státusza "*Leszállítvá*"-ra állítható.

| 😽 Közvetített szolgáltatások 🛛 I | D:2009/000025 ( | 103901) Javítás alatt |        |                     |         |
|----------------------------------|-----------------|-----------------------|--------|---------------------|---------|
|                                  |                 |                       |        |                     |         |
| Közvetített szolgáltatás         | TOL             | TOLATÓRADAR+SZER      | ELÉS 🛛 | ID 1212             |         |
| Beszállító                       | LAGERMAX HUNG   | GARY KFT.             |        | M.lap ID 2009/0000  | 25      |
| Száll. hatidő                    | 2009.01.28.     |                       |        | Állapot Megrendel   | endő 💌  |
| Megrendelés dátuma               | 2009.01.28.     |                       |        |                     | RÉSZL 💌 |
| Menny.                           | 1,00            | Garancia 🗌            | H      | Fizetendő 🔽         |         |
| Beszerzési egységár              | 50 000,00       |                       |        | Pénznem HUF         |         |
| Számlázási egységár              | 75 000,00       |                       |        | Csoport -           | *       |
| Megjegyzés                       |                 |                       |        | <b>V B</b>          |         |
| 🗙 Közvetített szolgáltatások 🛛 I | D:2009/000025 ( | 103901) Javítás alatt |        |                     | ×       |
| Közvetített szolgáltatás         | TOL             | TOLATÓRADAR+SZER      | ELÉS   | ID 1212             |         |
| Beszállító                       | LAGERMAX HUNC   | GARY KFT.             |        | M.lap ID 2009/0000  | 25      |
| Száll. hatidő                    | 2009.01.28.     |                       |        | Állapot Leszállítva | *       |
| Megrendelés dátuma               | 2009.01.28.     |                       |        | Részleg SZERVIZ R   | RÉSZL 💌 |

|                                                        |                      | كال                      |
|--------------------------------------------------------|----------------------|--------------------------|
| Közvetített szolgáltatás TOL                           | TOLATÓRADAR+SZERELÉS | ID 1212                  |
| Beszállító LAGERMAX                                    | HUNGARY KFT.         | M.lap ID 2009/000025     |
| Száll. hatidő 2009.01.28.                              |                      | Állapot Leszállítva 💽    |
| Megrendelés dátuma 2009.01.28.                         |                      | Részleg SZERVIZ RÉSZL 💌  |
| Menny1,                                                | 00 🛛 🔤 Garancia 🗌    | Fizetendő 🔽              |
| Beszerzési egységár 50 00<br>Számlázási egységár 75 00 | 0,00                 | Pénznem HUF<br>Csoport - |
| Megjegyzés                                             |                      |                          |
| J                                                      |                      |                          |

## 4. AUTÓKERESKEDELEM

## 4.1. Teszt gépjármű előjegyzés modul

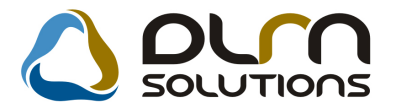

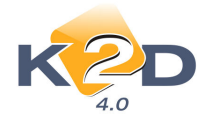

A **Teszt gépjármű előjegyzés modul** (*T*:\dms\bin\xdptestreg.exe) segítségével előjegyzések generálhatók a kereskedés tulajdonában lévő teszt autókra, teszt motorokra. A modulon keresztül kezelhető a gépjárművek átadása, visszavétele is. A gépjármű tesztek időintervallumra szűrve riportálhatók.

#### Részletes működés

Időpontok generálása:

| 🛿 Időpontok generálása          |            |                                  |                                           |                                                        |                                                    |
|---------------------------------|------------|----------------------------------|-------------------------------------------|--------------------------------------------------------|----------------------------------------------------|
|                                 | <b>+</b> - |                                  |                                           |                                                        |                                                    |
| 2009                            | +          | Rendszám                         | Gyártmány i                               | ID                                                     | ID                                                 |
| 2003                            |            | CHL:415                          | HONDA                                     | SUNNY                                                  |                                                    |
| Február 📐                       |            | FAM-957                          | FIAT                                      | PUNTO                                                  |                                                    |
| H K Sz Cs P Sz V                |            | FHM-943                          | FIAT                                      | BRAVA 1.4                                              |                                                    |
|                                 |            | GLB-737                          | HONDA                                     | (CIVIC                                                 |                                                    |
| 1                               |            | GMG-135                          | NISSAN                                    | TERRANO II. 2.7TDI LCV SR                              |                                                    |
|                                 |            | GZM-423                          | NISSAN                                    | ALMERA 1.4 4D GX P6                                    |                                                    |
| 2 3 4 5 6 7 8                   |            | HLC-672                          | CITROEN                                   | PRIMERA EQ 2.0 5D SLX P2                               |                                                    |
| 0 10 11 12 13 14 15             |            | JFW-350                          | NISSAN                                    | MICRA 1.0 5D VISIA AC                                  |                                                    |
| 9 10 11 12 13 14 13             |            | JXX-015                          | NISSAN                                    | X-TRAIL 2.5 SPORT PLUS                                 |                                                    |
| 16 17 18 19 20 <u>21 22</u>     |            |                                  |                                           |                                                        |                                                    |
| 23 24 25 26 27 28<br>Megszüntet |            | Gépjármű<br>Gépjármű<br>Gépjármű | tesztelés i<br>tesztelés s<br>tesztelés v | mukanapokon 08:00<br>szombaton 00:00<br>vasárnap 00:00 | - <u>18:00</u><br>- <u>00:00</u><br>- <u>00:00</u> |
| Szűrés napra                    | Nincs:     | szűrés 💌                         | ]                                         |                                                        | NO<br>OK                                           |
| 💠 Rendszám Gyártmány i Típus    |            |                                  | Dátum                                     | Tesztek keTesztek vélD                                 |                                                    |
|                                 |            |                                  |                                           |                                                        |                                                    |
|                                 |            |                                  |                                           |                                                        |                                                    |

Ez első hónap generálásánál csak a munkanapokat jelöli be, ha szombaton vagy vasárnap is van tesztvezetés, akkor be kell pipálni a "**Gépjármű tesztelés szombaton/vasárnap**" előtti pipát, illetve a tesztelés kezdési és befejezési idejét megadni munkanapokra, szombatra és vasárnapra. Munkanap, szombat és vasárnap bepipálásakor a napokat is bejelöli a naptárban.

Ha már voltak generálva időpontok, új hónap generálásakor, felkínálja az előző hónapban megadott kezdő és vég időpontokat.

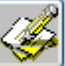

Be kell treffelni azokat a tesztgépjárműveket, amelyek a hónapban tesztelhetőek, majd a gombot kell megnyomni. Ha még nincs időpont generálva, legenerálja a beállított paraméterek

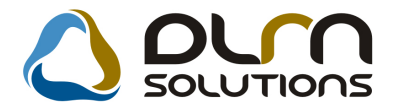

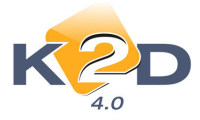

alapján, ha már van, lehet bővíteni napok hozzá adásával, illetve újabb gépjárművek hozzáadásával. Csak bővíteni tud ezzel a gombbal!

A legenerált időpontokat lehet szűrni, pl. munkanapokra, vagy pl. adott keddekre:

| Szűrés napra | Nincs szűrés   | ~ |      |
|--------------|----------------|---|------|
|              | Nincs szűrés   | ~ | μ    |
| ány r Típus  | Munkanapok H-P |   | )átu |
| SUNNY        | Szombat        | _ | 200  |
| SUNNY        | Hetto          |   | 200  |
| SUNNY        | Szerda         |   | 200  |
| SUNNY        | Csütörtök      |   | 200  |
| SUNNY        | Péntek         | ~ | 200  |
| CLININD /    | -              |   | 000  |

A naptáron lévő napra jobb egér kattintással lehet konkrét napra szűrni. Ekkor a szelektor mezővel megjelölt gépjármű teszt idejét lehet látni. A dátum szűrést a "**piros X**" gomb megnyomásával lehet törölni, illetve az összes szűrést a "**Szűrés törlése**" gomb megnyomásával.

| ldőpontok generálása |              |                            |                            |                                   |                                  |
|----------------------|--------------|----------------------------|----------------------------|-----------------------------------|----------------------------------|
|                      |              | <b>+</b> -                 |                            |                                   |                                  |
| 2000                 |              | A Rendszám                 | Gyártmány                  | nID                               | ID                               |
| 2009                 |              | ♠ CHL-415                  | HONDA                      | SUNNY                             |                                  |
| Február 🛛            |              | ♣ FAM-957                  | FIAT                       | PUNTO                             |                                  |
| H K S7 Cs P          | Sz VI        | 💠 FHM-943                  | FIAT                       | BRAVA 1.4                         |                                  |
|                      |              | 💠 GLB-737                  | HONDA                      | CIVIC                             |                                  |
|                      | 1            | GMG-135                    | NISSAN                     | TERRANO II. 2.7TDI LCV SR         |                                  |
|                      |              | GZM-423                    | NISSAN                     | ALMERA 1.4 4D GX P6               |                                  |
| 2 3 4 5 6            | 7 8          | HLC-672                    | CITROEN                    | PRIMERA EQ 2.0 5D SLX P2          |                                  |
| 0 10 11 12 13        | 14 15        | JFVV-350                   | NISSAN                     | MICRA 1.0 5D VISIA AC             |                                  |
| 9 10 11 12 13        | 14 13        | μxx-015                    | NISSAN                     | K-TRAIL 2.5 SPORT PLUS            |                                  |
| 16 17 18 19 20       | 21 22        |                            |                            |                                   |                                  |
| Megs                 | züntet       | i v Gépjármí<br>□ Gépjármí | í tesztelés<br>í tesztelés | szombaton 10:00<br>vasárnap 00:00 | - <u>16:00</u><br>- <u>00:00</u> |
| <i>¥</i>             | Dátum szűrés | 2009.02.04                 |                            |                                   | NO OF                            |
| <b>•</b> -           | Szures napra | Nincs szures               | Szűrés t                   | örlése                            |                                  |
| 🐥 Rendszám Gyártmá   | ány r Típus  |                            | Dátum                      | Tesztek keTesztek vélD            |                                  |
| FHM-943 FIAT         | BRAVA 1.4    |                            | 2009.02.04                 | 08:00 18:00                       |                                  |
|                      |              |                            |                            |                                   |                                  |

Amíg nincs előjegyzett időpont rögzítve, lehet a napi teszt idejét módosítani, illetve ha valamelyik gépjármű kiesik a tesztből, törölni az időpontjai közül.

Módosítani lehet egy időpontot:

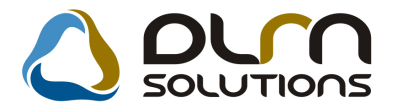

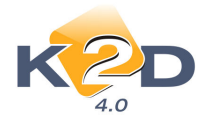

| 💠 Rendszám Gyártmány i | Típus     | Dátum      | Tesztek ke | Tesztek vé | ^ |
|------------------------|-----------|------------|------------|------------|---|
| FHM-943 FIAT           | BRAVA 1.4 | 2009.02.02 | 08:00      | 18:00      |   |

Ha több időpontot kell módosítani, be kell treffelni, és a módosítás gombot megnyomni.

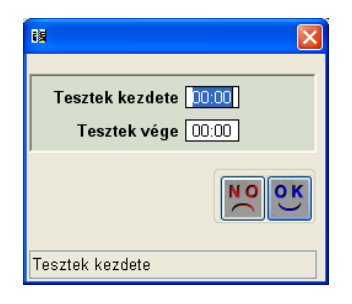

Felesleges időpontokat treffelés után lehet törölni, de kizárólag csak akkor, ha nincs tesztelési időpont rögzítve.

| K (XDPTESTREG - 04.001) LEGO                                                                          | DLAS                           |                                   |                            |                            |  |  |  |  |  |  |  |  |  |
|----------------------------------------------------------------------------------------------------|--------------------------------|-----------------------------------|----------------------------|----------------------------|--|--|--|--|--|--|--|--|--|
| Riportok Teszt idő generálás Státusz módosítások Forró billentyük Sügö                                |                                |                                   |                            |                            |  |  |  |  |  |  |  |  |  |
| 2009                                                                                                  | Teszgépjármű átadása, átvétele |                                   | Tesztgépjármű mozgásai (0) | Mutat                      |  |  |  |  |  |  |  |  |  |
| < Február 🕨                                                                                           | Teszt gépjármű                 |                                   |                            |                            |  |  |  |  |  |  |  |  |  |
|                                                                                                    | Atvevő partner                 |                                   |                            | Atvevő -                   |  |  |  |  |  |  |  |  |  |
| H K 32 CS F 32 V                                                                                      | Atvevő címe CHL-415 HONE       | DA SUNNY                          |                            | Allapot Feldolgozás alatti |  |  |  |  |  |  |  |  |  |
| 1                                                                                                    | Vez. eng. száma                | BRAVA 1.4                         | 0.00.00                    | Elő Elő 💌                  |  |  |  |  |  |  |  |  |  |
|                                                                                                    | Vez. eng. tipusa               | DA CIVIC                          |                            | Rogzito informix =         |  |  |  |  |  |  |  |  |  |
| <u>Z 3 4 3 0 / 8</u>                                                                                  | Atado GMG-135 NISSA            | AN TERRANO II. 2.7TDI LOV SR      | 09.02.09 V 16:30 Rogz      | . datum 2009.02.09 16:30   |  |  |  |  |  |  |  |  |  |
| 9 10 11 12 13 14 15                                                                                   | Atad. datuma<br>GZM-423 NISS/  | AN ALMERA 1.4 4D GX P6            | A                          | lad. km. U 🗢               |  |  |  |  |  |  |  |  |  |
|                                                                                                    | Uticel HLC-672 CITRO           | DEN PRIMERA EQ 2.0 5D SLX P2      |                            |                            |  |  |  |  |  |  |  |  |  |
| <u>16 17 18 19 20 21 22</u>                                                                           | Megj. (atad.biz.) JFW-350 NISS | AN MICRA 1.0 5D VISIA AC          | _                          |                            |  |  |  |  |  |  |  |  |  |
| 23 24 25 26 27 28                                                                                     | Atad. megj. JXX-015 NISS/      | AN X-TRAIL 2.5 SPORT PLUS         |                            |                            |  |  |  |  |  |  |  |  |  |
|                                                                                                    | Visszavétel dát. 0000.00.00 😒  | 00:00 Visszav. üa. szint          | Vise Vise                  | szav.km 🛛 😒                |  |  |  |  |  |  |  |  |  |
| Ma                                                                                                    | Megj. (vissza.b.)              |                                   | Vis                        | szavevő - 💉 🔽              |  |  |  |  |  |  |  |  |  |
|                                                                                                    | Visszav. megj.                 |                                   |                            |                            |  |  |  |  |  |  |  |  |  |
| 08 00:00 09<br>CHL-145 HONDA<br>SUMIY<br>FAM-357 FIAT<br>PUNTO<br>DRAVA 1.4<br>CLB-377 HONDA<br>CIVIC | 08:30 10 10:30 11 11:          | 90 <b>12</b> 12:30 <b>13</b> 13:3 | 0 14 1430 15 1530          |                            |  |  |  |  |  |  |  |  |  |
| Frissités                                                                                             |                                |                                   |                            |                            |  |  |  |  |  |  |  |  |  |
| eszt gépjármű                                                                                         |                                |                                   |                            | 2009.02.09                 |  |  |  |  |  |  |  |  |  |

Teszt gépjármű megadása után a tesztelő partner adatait kell megadni. Lehet

- belső személy, ekkor az "Átvevő" legördülő listából kell választani,
- rögzített partner, ekkor az "Átvevő partner" mellett lévő lefele mutató nyilat kell megnyomni
- lehet olyan személy, akit nem kívánnak a partner törzsbe rögzíteni, ekkor a nevét és címét kell megadni.

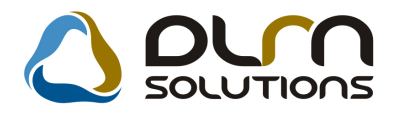

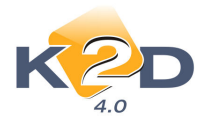

| Teszt gépjármű    | FAM-957 💽 FIAT   | T PUNTO            |                    | ID          |               |        |
|-------------------|------------------|--------------------|--------------------|-------------|---------------|--------|
| Átvevő partner    | 1 💽 TES          | 3ZT ELEK           |                    | Átvevő      | -             | ~      |
| Átvevő címe       | 5000 SZOLNOK, TE | SZT ELEK ÚT 12.    |                    | Állapot     | Feldolgozás a | ilatti |
| Vez. eng. száma   |                  | Szül. idő          | 0000.00.00 💌       | Élő         | Élő 🔽         |        |
| Vez. eng. típusa  |                  | Jegyz. száma       |                    | Rögzítő     | informix      |        |
| Átadó             | informix         | 💌 Érv. dátum       | 2009.02.09 🔽 16:30 | Rögz. dátum | 2009.02.09    | 16:30  |
| Átad. dátuma      | 0000.00.00 💌 00: | :00 Átad üa. szint | ×                  | Átad. km.   | 0 ᅌ           |        |
| Úticél            | TESZTVEZETÉS     |                    |                    |             |               |        |
| Megj. (átad.biz.) |                  |                    |                    |             |               |        |
| Átad. megj.       |                  |                    |                    |             |               |        |

A képen látható többi adat közül az érvényesség dátumát és idejét kötelező megadni, a többi adatot nem. Az OK gomb megnyomásával rögzíti az előjegyzést, melynek státusza ekkor: **"Feldolgozás alatti"**. Meg tudja adni a tesztelés időpontját. Az időpontoknál az előjegyzésben megadott gépjármű sorában zöldre vált a két szélső mező, ezzel jelzi, hogy melyik gépjárműhöz adhat meg időpontokat.

|                           | 08 | 08:30 | 09 | 09:30 | 10 | 10:30 | 11 | 11:30 | 12 | 12:30 | 13 | 13:30 | 14 | 14:30 | 15 | 15:30 | 16 | 16:30 | 17 | 17:30 |  |
|---------------------------|----|-------|----|-------|----|-------|----|-------|----|-------|----|-------|----|-------|----|-------|----|-------|----|-------|--|
| CHL-415 HONDA<br>Sunny    |    |       |    |       |    |       |    |       |    |       |    |       |    |       |    |       |    |       |    |       |  |
| FAM-957 FIAT<br>PUNTO     |    |       |    |       |    |       |    |       |    |       |    |       |    |       |    |       |    |       |    |       |  |
| FHM-943 FIAT<br>BRAVA 1.4 |    |       |    |       |    |       |    |       |    |       |    |       |    |       |    |       |    |       |    |       |  |
| GLB-737 HONDA<br>CIVIC    |    |       |    |       |    |       |    |       |    |       |    |       |    |       |    |       |    |       |    |       |  |

Az aktuális napon két piros vonal jelzi, hogy éppen mennyi az aktuális idő. Ez magától frissül. Időpontot úgy adhat meg, hogy a gépjármű sorában a megfelelő időpontra kattint bal egér gombbal, vagy nyomva tartva a gombot, bemeszeli a kívánt tartományt. Törölni a jobb egérgombbal lehet.

|                           | 08 | 08:30 | 09 | 09:30 | 10 | 10:30 | 11 | 11:30 | 12 | 12:30 | 13 | 13:30 | 14 | 14:30 | 15 | 15:30 | 16 | 16:30 | 17            | 17:30         |        |
|---------------------------|----|-------|----|-------|----|-------|----|-------|----|-------|----|-------|----|-------|----|-------|----|-------|---------------|---------------|--------|
| CHL-415 HONDA<br>SUNNY    |    |       |    |       |    |       |    |       |    |       |    |       |    |       |    |       |    |       | Id            | őtartam       | :01:00 |
| FAM-957 FIAT<br>Punto     |    |       |    |       |    |       |    |       |    |       |    |       |    |       |    |       |    |       | teszt<br>Elek | teszt<br>Elek |        |
| FHM-943 FIAT<br>BRAVA 1.4 |    |       |    |       |    |       |    |       |    |       |    |       |    |       |    |       |    |       |               |               |        |
| GLB-737 HONDA<br>Civic    |    |       |    |       |    |       |    |       |    |       |    |       |    |       |    |       |    |       |               |               |        |

Ekkor mutatja a teszt idejének hosszát is. Ha teljes napra, hétvégére, vagy hétre jegyzik elő, akkor a jobb oldali zöld területre kell bal, vagy jobb egérgombbal kattintani, és a helyi menüből kell a megfelelőt kiválasztani:

|                      |       | 08 | 08:30 | 09 | 09:30 | 10 | 10:30 | 11 | 11:30 | 12 | 12:30 | 13 | 13:30 | 14 | 14:30 | 15 | 15:30 | 16 | 16:30                | 17                      | 17:30           |     |
|----------------------|-------|----|-------|----|-------|----|-------|----|-------|----|-------|----|-------|----|-------|----|-------|----|----------------------|-------------------------|-----------------|-----|
| CHL-415  <br>Sunny   | HONDA |    |       |    |       |    |       |    |       |    |       |    |       |    |       |    |       |    |                      |                         |                 |     |
| FAM-957<br>PUNTO     | FIAT  |    |       |    |       |    |       |    |       |    |       |    |       |    |       |    |       |    | Teljes n             | TESZT<br>ap megje       | TESZT<br>lölése |     |
| FHM-943<br>BRAVA 1.4 | FIAT  |    |       |    |       |    |       |    |       |    |       |    |       |    |       |    |       |    | Szombal              | t megjelö               | lése            |     |
| GLB-737 I<br>Civic   | HONDA |    |       |    |       |    |       |    |       |    |       |    |       |    |       |    |       |    | Vasárna<br>Hétvége   | p megjelë<br>e megjelë  | ölése<br>lése   |     |
|                      |       |    |       |    |       |    |       |    |       |    |       |    |       |    |       |    |       | _  | Teljes h             | ét megjel               | ölése           |     |
|                      |       |    |       |    |       |    |       |    |       |    |       |    |       |    |       |    |       |    | Teljes n<br>Összes i | ap törlése<br>dőpont te | e<br>örlése     |     |
|                      |       |    |       |    |       |    |       |    |       |    |       |    |       |    |       |    |       |    | Összes i             | dőpont r                | negjelenít      | ése |

A hétvégét kiválasztva olyan nézetet láthat, ami mutatja az összes időpontját:

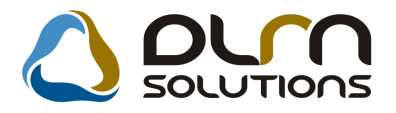

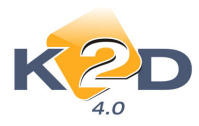

|                 |           |       |         |    |          |          |          | -g            |               |                       |               |                | _             |               |               |           |       |         |                 |          |       |    |
|-----------------|-----------|-------|---------|----|----------|----------|----------|---------------|---------------|-----------------------|---------------|----------------|---------------|---------------|---------------|-----------|-------|---------|-----------------|----------|-------|----|
|                 | 20        | 009   |         |    | Teszg    | epjarm   | u atada: | sa, atvei     | tele          |                       |               |                | 2             | Tesztgépj     | ármű mo       | zgásai (C | 0     |         |                 | Mu       | utat  |    |
|                 | Feb       | oruár |         |    | Tesz     | t gépjái | rmű FA   | M-957         | Y FI          | AT PUN                | то            |                |               |               |               |           |       | ID      | 1331            |          |       |    |
| K               | Sz (      | S P   | S7      | V  | Atve     | evo part |          | 1             |               | ESZI EL               | EK<br>USKÚT   | 10             |               |               |               |           |       | Atvevo  | -<br>-          |          | ×     |    |
|                 |           |       |         |    | A<br>Voz | tvevo c  | ime 501  | JU SZUI       | LNUK, I       | ESZIE                 | LEKUI         | 12.<br>Saiit   | 1.148 0       | 000.00.0      | 0             |           | 1 .   | Allapot | Feldolgi        | Jzas ala | π     | Ξ  |
|                 |           |       |         | 1  | Vez.     | ena tín  | usa      |               |               | _                     |               | 32U<br>em/7 87 | áma           | 000.00.0      |               |           | F     | ötiznöl | EIU<br>informiy |          | _     |    |
| 3               | 4         | 5 6   | 7       | 8  |          | Át       | adó inf  | ormix         |               | ~                     | Ů             | Éry, dá        | itum 2        | 009.02.0      | 9 🗸           | 16:30     | Röaz. | dátum   | 2009.0          | 2 09 10  | 6:30  | E, |
|                 |           |       |         | -  | Át       | ad. dáti | uma 200  | 19 02 14      | 4 🗸 1         | 0.00                  | Á             | tad üa.        | szint         | ~             |               | 0.00      | Áta   | d. km.  | 0               | 2.00     | 0.00  |    |
| 10              | <u>11</u> | 12 13 | 14      | 15 |          | Ú        | ticél TE | SZTVEZ        | ETÉS          |                       | 1             |                |               | (050)         |               |           |       |         |                 |          |       | -  |
| 5 17            | 18        | 19 20 | 21      | 22 | Meg      | . (átad. | biz.)    |               |               |                       |               |                |               |               |               |           |       |         |                 |          |       |    |
|                 |           |       |         |    |          | Átad. m  | egj.     |               |               |                       |               |                |               |               |               |           |       |         |                 |          |       |    |
| 3 24            | 25        | 26 27 | 28      |    | Viss     | zavétel  | dát. 20  | 09.02.1       | 5 🔽 1         | 5:00                  | Viss          | zav. üa. s     | szint         | ~             |               |           | Viss  | zav.km  | 0               | \$       |       |    |
|                 |           |       | Ma      | 1  | Megj     | (vissza  | a.b.)    |               |               | and the second second | 2010203       |                |               |               |               |           | Viss  | zavevő  | -               | -        | ~     |    |
|                 |           | _     |         |    | Vis      | szav. m  | egj.     |               |               |                       |               |                |               |               |               |           |       |         |                 |          |       |    |
| NA331 -         | . 03 05 1 | 08    | 08:30   | 09 | 09:30    | 10       | 10:30    | 11            | 11:30         | 12                    | 12:30         | 13             | 13:30         | 14            | 14:30         | 15        | 15:30 | 16      | 16:30           | 17       | 17:30 |    |
| FAM-95<br>PUNTO | 7 FIAT    |       |         |    |          |          |          |               |               |                       |               |                |               |               |               |           |       |         | <u> </u>        |          |       |    |
| PUNTO           |           |       |         |    |          |          |          |               |               |                       |               |                |               |               |               |           |       |         |                 |          |       |    |
| FAM-957         | 7 FIAT    |       |         |    |          |          |          |               |               |                       |               |                |               |               |               |           |       |         |                 |          |       |    |
| FAM-95          | 7 FIAT    |       |         |    |          |          |          |               |               |                       |               |                |               |               |               |           |       |         |                 |          |       |    |
| PUNTO           | 7 5147    |       |         |    |          |          |          |               |               |                       |               |                |               |               |               |           |       |         |                 |          |       |    |
| PUNTO           | - FIAT    |       |         |    |          |          |          |               |               |                       |               |                |               |               |               |           |       |         |                 |          |       |    |
| FAM-95          | 7 FIAT    |       |         |    |          | TESZT    | TESZT    | TESZT         | TESZT         | TESZT                 | TESZT         | TESZT          | TESZT         | TESZT         | TESZT         | TESZT     | TESZT | 1       |                 |          |       |    |
| FAM-95          | 7 FIAT    |       |         |    |          | ELEK     | CLEK     | TESZT         | TESZT         | TESZT                 | TESZT         | TESZT          | TESZT         | TESZT         | TESZT         | ELEK      | ELEK  |         |                 |          |       |    |
| PUNTO           |           |       |         |    |          |          |          | ELEK          | ELEK          | ELEK                  | ELEK          | ELEK           | ELEK          | ELEK          | ELEK          |           |       |         |                 |          |       |    |
| FAM-95<br>PUNTO | 7 FIAT    |       |         |    |          |          |          | TESZT<br>ELEK | TESZT<br>ELEK | TESZT<br>ELEK         | TESZT<br>ELEK | TESZT<br>ELEK  | TESZT<br>ELEK | TESZT<br>ELEK | TESZT<br>ELEK |           |       |         |                 |          |       |    |
|                 | -         | F     | rissíté | s  | 1        |          |          |               |               | 3                     |               |                |               |               | (a)           |           |       |         |                 | a'       | _     |    |

Ekkor a naptárban kékkel jelzi az előjegyzéshez kapcsolódó napokat. Az előjegyzés adatai között automatikusan kitölti a "Átadás dátuma" és a "Visszavétel dátuma" mezőket. Ebben a nézetben az egész hetet mutatja.

|                        | 08      | 08:30   | 09      | 09:30   | 10      | 10:30           | 11              | 11:30           | 12              | 12:30   | 13      | 13:30   | 14      | 14:30   | 15      | 15:30   | 16      | 16:30   | 17      | 17:30   |  |
|------------------------|---------|---------|---------|---------|---------|-----------------|-----------------|-----------------|-----------------|---------|---------|---------|---------|---------|---------|---------|---------|---------|---------|---------|--|
| CHL-415 HONDA          | TESZT   | TESZT   | TESZT   | TESZT   | TESZT   | TESZT           | TESZT           | TESZT           | TESZT           | TESZT   | TESZT   | TESZT   | TESZT   | TESZT   | teszt   | teszt   | teszt   | teszt   | TESZT   | TESZT   |  |
| Sunny                  | MÁRIA   | MÁRIA   | MÁRIA   | MÁRIA   | GÉZA    | GÉZA            | GÉZA            | GÉZA            | GÉZA            | GÉZA    | GÉZA    | GÉZA    | GÉZA    | ROZÁLI  | Rozáli  | Rozáli  | Rozáli  | Rozáli, | ROZÁLI. | ROZÁLI, |  |
| FAM-957 FIAT           | TESZT   | TESZT   | TESZT   | teszt   | TESZT   | TESZT           | teszt           | teszt           | teszt           | TESZT   | TESZT   | teszt   | teszt   | teszt   | teszt   | teszt   | teszt   | TESZT   | TESZT   | TESZT   |  |
| PUNTO                  | JULISKA | JULISKA | JULISKA | Juliska | JULISKA | JULISKA         | Juliska         | Juliska         | Juliska         | JULISKA | JULISKA | Juliska | Juliska | Juliska | Juliska | Juliska | Juliska | JULISKA | JULISKA | JULISKA |  |
| FHM-943 FIAT           | TESZT   | TESZT   | TESZT   | TESZT   | TESZT   | TESZT           | TESZT           | TESZT           | TESZT           | TESZT   | TESZT   | teszt   | teszt   | teszt   | teszt   | teszt   | teszt   | teszt   | teszt   | TESZT   |  |
| BRAVA 1.4              | FRANCI: | FRANCI: | FRANCI: | FRANCI: | FRANCI: | FRANCI:         | FRANCI:         | FRANCI:         | FRANCI:         | FRANCI: | FRANCI: | Elek    | Elek    | Elek    | Elek    | Elek    | Elek    | Elek    | Elek    | ELEK    |  |
| GLB-737 HONDA<br>Civic |         |         |         |         |         | TESZ<br>PIROSK. | TESZ<br>PIROSK. | tesz<br>Pirosk. | TESZ<br>PIROSK. |         |         |         |         |         |         |         |         |         |         |         |  |

A bejelölt időpontokat a sorban elhúzhatja, elvonszolhatja. Az egér kurzort vigye a sárga cellák fölé, majd a bal gombot folyamatosan nyomva tartva, (ekkor a kurzor sárga nyílra változik), mozgassa addig a celláig, ahová mozgatni szeretné, majd engedje el a bal gombot.

|                        | 08      | 08:30   | 09      | 09:30   | 10      | 10:30   | 11      | 11:30   | 12      | 12:30   | 13              | 13:30           | 14              | 14:30           | 15      | 15:30   | 16      | 16:30   | 17      | 17:30   |  |
|------------------------|---------|---------|---------|---------|---------|---------|---------|---------|---------|---------|-----------------|-----------------|-----------------|-----------------|---------|---------|---------|---------|---------|---------|--|
| CHL-415 HONDA          | TESZT   | TESZT   | TESZT   | TESZT   | TESZT   | TESZT   | TESZT   | TESZT   | TESZT   | TESZT   | TESZT           | TESZT           | TESZT           | TESZT           | teszt   | teszt   | teszt   | teszt   | TESZT   | TESZT   |  |
| Sunny                  | MÁRIA   | MÁRIA   | MÁRIA   | MÁRIA   | GÉZA    | GÉZA    | GÉZA    | GÉZA    | GÉZA    | GÉZA    | GÉZA            | GÉZA            | GÉZA            | ROZÁLI          | Rozáli  | Rozáli  | Rozáli  | Rozáli, | ROZÁLI, | ROZÁLI, |  |
| FAM-957 FIAT           | TESZT   | TESZT   | teszt   | teszt   | teszt   | teszt   | teszt   | TESZT   | TESZT   | teszt   | TESZT           | TESZT           | TESZT           | TESZT           | teszt   | teszt   | teszt   | TESZT   | TESZT   | TESZT   |  |
| Punto                  | JULISKA | JULISKA | Juliska | Juliska | Juliska | Juliska | Juliska | JULISKA | JULISKA | Juliska | JULISKA         | JULISKA         | JULISKA         | JULISKA         | Juliska | Juliska | Juliska | JULISKA | JULISKA | JULISKA |  |
| FHM-943 FIAT           | TESZT   | TESZT   | TESZT   | TESZT   | TESZT   | TESZT   | TESZT   | TESZT   | TESZT   | TESZT   | TESZT           | teszt           | TESZT           | TESZT           | teszt   | teszt   | teszt   | teszt   | teszt   | TESZT   |  |
| BRAVA 1.4              | FRANCI: | FRANCI: | FRANCI: | FRANCI: | FRANCI: | FRANCI: | FRANCI: | FRANCI: | FRANCI: | FRANCI: | FRANCI:         | Elek            | ELEK            | ELEK            | Elek    | Elek    | Elek    | Elek    | Elek    | ELEK    |  |
| GLB-737 HONDA<br>Civic |         |         |         |         |         |         |         |         |         |         | TESZ<br>PIROSK, | TESZ<br>PIROSK, | TESZ<br>PIROSK. | TESZ<br>PIROSK, |         |         |         |         |         |         |  |

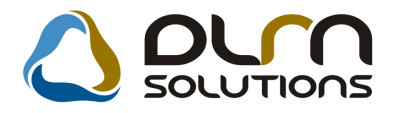

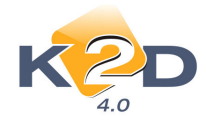

**Normál vonszolás**. Az eredeti helyen törlődik. A teljes intervallum mozog.

Ha CTRL gombot a vonszolás előtt lenyomja, akkor másolódik az időpont.

Ha ALT gombot a vonszolás előtt lenyomja, akkor csak egy fél órányi időpont másolódik, nem a teljes pl. 2 órás intervallum.

Ha megadta az időpontokat, "Bejelentve" státuszba kerülhet az előjegyzés a is gomb megnyomásával. Ha időpontot még nem adott meg, hibaüzenetet kap.

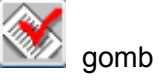

A tényleges tesztvezetéskor kinyomtatható a megállapodást:

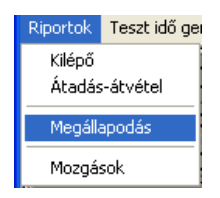

Meg kell adni az üzemanyag szintjét, és a km óra állását, ha nem hibaüzenet jelenik meg. A kitöltetlen mezőt pirossal jelzi. A többi mezőt nem kötelező, de célszerű kitölteni.

| Átad. dátuma      | 2009.02.14 💌 10:00 | Átad üa. szint 🔽 😽 | Átad. km. 🚺 🔷 |
|-------------------|--------------------|--------------------|---------------|
| Úticél            | TESZTVEZETÉS       |                    |               |
| Megj. (átad.biz.) |                    |                    |               |
| Átad. megj.       |                    |                    |               |

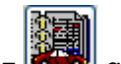

gombbal történik. Ekkor két nyomtatvány készül: Az átadás az

- Kilépő: Kilépés próbaútra a portának
- Tesztgépjármű átadás-átvétel

Ha voltak esetleges sérülések a járművön, a 🜌 gomb megnyomásával rögzíthetők.

Ekkor ez előjegyzés státusza "Átadva" státuszra módosul, a teszt időpontok színe pirosra vált.

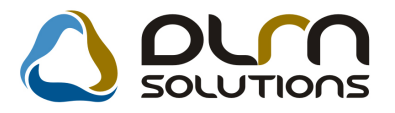

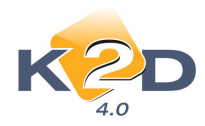

| Február         Image pejsénni FAM-97 V         FM/ PU/PU/PU         ID         1031           1         K. Sz Cs P Sz V         Avecő pomte 500 320 UNOK TESZT ELEK         Avecő pomte 500 320 UNOK TESZT ELEK         Negzz Alama         Negzz Alama <th></th> <th>2009</th> <th>Teszgépjármű</th> <th>átadása, átvé</th> <th>tele</th> <th></th> <th></th> <th>Tesztgépjármű</th> <th>mozgásai (0)</th> <th></th> <th>E</th> <th>Mutat</th>                                                                                                    |                             | 2009                          | Teszgépjármű     | átadása, átvé | tele             |             |              | Tesztgépjármű | mozgásai (0) |             | E          | Mutat      |
|----------------------------------------------------------------------------------------------------|-----------------------------|-------------------------------|------------------|---------------|------------------|-------------|--------------|---------------|--------------|-------------|------------|------------|
| Aleves is partier       1       IFEST ELEK       Aleves is investigation         1       K S2 C P S2 V       1       Aleves is partier       Aleves is partier         1       K S2 C P S2 V       1       Aleves is partier       Aleves is partier         2       3       4       5       6       7       8         1       1       1       12       13       14       15       Image: Aleves is partier       Aleves is partier                                                                                                    |                             | Február 🔊                     | Teszt gépjárn    | ü FAM-957     | FIAT P           | UNTO        |              |               |              | ID          | 1331       |            |
| 1       N       SZ       SZ       V       Aimped Aladva         Vex.emp.vizuma       Suiti kilő 0000.00.00 v       Begztő informik       Begztő informik         Vex.emp.vizuma       Vex.emp.vizuma       Suiti kilő 0000.00.00 v       Begztő informik         Vex.emp.vizuma       Begztő informik       Begztő informik       Begztő informik         Vex.emp.vizuma       Bit SZ VEX.Elfő       Begztő informik       Begztő informik         10       11       12       13       14       16.00         6       17       18       19       20       21       22         3       24       25       26       27       28         Ma       Ves.emp.vizuma       Visszavek.ika.szint       Ves.emp.vizuma       000 02.00         Ves.emp.vizum 2009.02.15       15.00       Visszavek.ika.szint       Visszavek.ika       0       0         Ma       Ves.emp.vizum eggi.       Ves.emp.vizum eggi.       Ves.emp.vizum eggi.       Ves.emp.vizum eggi.       Ves.emp.vizum eggi.         Substant.emg.       10       10.0       11       11.0       12       13       13       14       4.00       15       15.00         FAM.557. FAH       152.7 ELGP       152.7 ELGP       152.7 ELGP <td>1 10 10</td> <td></td> <td>Átvevő partn</td> <td>er 1</td> <td>📕 TESZI</td> <td>ELEK</td> <td></td> <td></td> <td></td> <td>Átvevő</td> <td>-</td> <td>~</td>                                                                                                    | 1 10 10                     |                               | Átvevő partn     | er 1          | 📕 TESZI          | ELEK        |              |               |              | Átvevő      | -          | ~          |
| 1       3       4       5       6       7       8         1       1       1       1       1       1       1       1       1       1       1       1       1       1       1       1       1       1       1       1       1       1       1       1       1       1       1       1       1       1       1       1       1       1       1       1       1       1       1       1       1       1       1       1       1       1       1       1       1       1       1       1       1       1       1       1       1       1       1       1       1       1       1       1       1       1       1       1       1       1       1       1       1       1       1       1       1       1       1       1       1       1       1       1       1       1       1       1       1       1       1       1       1       1       1       1       1       1       1       1       1       1       1       1       1       1       1       1       1       1       1                                                                                                    | 1 K 3                       | SZ CS P SZ V                  | Átvevő cín       | e 5000 SZO    | LNOK, TESZ       | T ELEK ÚT 1 | 2.           |               |              | Állapot     | Átadva     |            |
| 2       3       4       5       6       7       8       Note that start in the start in the s                                                                                                  |                             | 1                             | Vez. eng. szán   | 18            |                  | 1           | Szül. idő (  | 0000.00.00    |              | Élő         | Élő 💌      |            |
| 3       4       5       6       7       8       Atade informative with the second of the second of                                                                                          |                             |                               | Vez. eng. tipu:  | a             |                  | Jeg         | yz. száma    |               |              | Rögzitő     | informix   |            |
| 1 10 11 12 13 14 15<br>6 17 18 19 20 21 22<br>3 24 25 26 27 28<br>Ma<br>Ma<br>Ma<br>Ma<br>Ma<br>Ma<br>Ma<br>Ma<br>Ma<br>Ma                                                                                                    | . 3                         | 4 5 6 / 8                     | Atao             | lo informix   | ~                |             | rv. datum    | 2009.02.09    | 16:30        | Rögz. datum | 2009.02.09 | 16:30      |
| 6     11     18     19     20     21     22       3     24     25     26     27     28       Ma     Ma     Ma     Wisszeicki 15:00     Visszeicki 10:00       Visszeicki 10:00     215     10:00     Visszeicki 10:00     Visszeicki 10:00       Visszeicki 10:00     11     10:00     11     10:00     11       FAM-557     FAT     15:11:00     11:00     12:11:00     12:11:00     12:11:00       FAM-557     FAT     15:11:00     11:00     12:11:00     12:11:00     12:11:00     15:01:00       FAM-57     FAT     15:11:00     11:00     12:11:00     12:11:00     15:01:00     15:01:00       FAM-57     FAT     15:11:00     12:11:00     15:01:00     15:01:00     15:01:00       FAM-57     FAT     15:11:00     16:21:00     16:21:00     16:21:00     16:21:00     16:21:00       FAM-57     FAT     15:21:00     16:21:00     16:21:00     16:21:00     16:21:00     16:21:00                                                                                                    | 10                          | 11 12 13 14 15                | Atad. datun      | a 2009.02.1   | 4 <u>v</u> 10:00 | Ata         | d ua. szint  | 1/2 💌         |              | Atad. km.   | 10000 🗘    |            |
| 0     11     18     19     20     27     28       Ada. megi,<br>Ada. megi,<br>Visszavetel dik. 2008 02:15 v: 15:00     Visszav. Lik. szint     v     Visszavetel dik. 2008 02:15       Ma     Ma     Visszavetel dik. 2008 02:15 v: 15:00     Visszavet dik. szint     v     Visszavetel dik. 2008 02:15       Kalkstraight     Ma     Visszavetel dik. 2008 02:15 v: 15:00     Visszavet dik. szint     v     Visszavetel dik. 2008 02:15       Kalkstraight     Ma     Visszavet dik. 2008 02:15 v: 15:00     Visszavet dik. szint     v     Visszavet dik. szint       Kalkstraight     Ma     Visszavet dik. 2008 02:15 v: 15:00     Visszavet dik. szint     v     Visszavet dik. szint       Kalkstraight     Ma     Visszavet dik. 2008 02:15 v: 15:00     Visszavet dik. szint     Visszavet dik. szint       Kalkstraight     Ma     11     rsan     12     rsan     14     rsan       FAMA for: NAT     Trazet dias     Trazet dias     Trazet dias     Trazet dias     Trazet dias       FAMA for: NAT     Trazet dias     Trazet dias     Trazet dias     Trazet dias     Trazet dias       FAMA for: NAT     Trazet dias     Trazet dias     Trazet dias     Trazet dias     Trazet dias       FAMA for: NAT     Trazet dias     Trazet dias     Trazet dias     Trazet dias     Trazet                                                                                                    | C 47                        |                               | Utic             | el TESZIVE.   | ZETES            |             |              |               |              |             |            |            |
| 3 24 25 26 27 28<br>Ma<br>Ma<br>Visszweidi 2000 02:15 v 15:00 Visszw. Uk. szint v Visszweidi 2000 02:15 v 15:00 Visszw. Uk. szint v Visszweidi 2000 02:15 v 15:00 Visszweidi 2000 02:15 v 15:00 Visszweidi 2000 02:15 v 15: | 0 1/                        | 18 19 20 21 22                | Megj. (atau.bi.  |               |                  |             |              |               |              |             |            |            |
| Ma         Wisszaweni da. 2000 // 5 × 15:00         Wisszaweni 3         Wisszaweni 3           Ma         Ma         Wisszaweni 3         Wisszaweni 3         Wisszaweni 3           Wisszaweni 3         Wisszaweni 3         Wisszaweni 3         Wisszaweni 3         Wisszaweni 3           Masser         10         10         11         1400         12         13         1300         14         4400         15         1530           Pameser         10         1030         11         1400         122         1000         1000000000000000000000000000000000000                                                                                                    | 3 24 2                      | 25 26 27 28                   | Acad. me         |               | c                | Manage      | . Do softed  | 100           |              | Warman      | 0          |            |
| Ma         Ma         Ma         Massard         Massard                                                                                                    |                             |                               | Visszavetel da   | 2009.02.1     | 5 15:00          | vissza      | /. ua. szint | ×             |              | Visszav.km  | U 🗘        |            |
| FAM.SSY - ÚJ GJ ÉRTÉRESÍTÉS           FAM.SSY - LÍU GJ ÉRTÉRESÍTÉS           FAM.SSY - RAT         TÚSSY ELLOV         TÍSSY ELLOV         TÍSSY E                                                                                                    |                             | Ma                            | Wiegj. (Vissza.) |               |                  |             |              |               |              | VISSZAVCVO  | <u>.</u>   | ·····      |
| pouro                                                                                                    | FAM-957<br>PUNTO<br>FAM-957 | FIAT TESZTELEK TESZTI<br>FIAT | TESZT ELEK       | TESZT ELEK    | TESZT ELEK       | TESZT ELEK  | TESZT ELEK   | TESZT ELEK    | TESZT ELEK   | TESZT ELEK  | TESZTELEK  | TESZT ELER |
|                                                                                                    |                             |                               |                  |               |                  |             |              |               |              |             |            |            |

A gépjármű visszahozásakor lehet rögzíteni az esetleg keletkezett sérüléseket. Illetve meg kell adni az üzemanyag szintet, km óra állását, és a visszavevőt. Ha nem, hibaüzenet jelenik meg. A kitöltetlen mezőt pirossal jelzi.

| Visszavétel dát.  | 2009.02.15 💌 15:00 | Visszav. üa. szint 🔛 🗸 🗸 | Visszav.km | 0   |
|-------------------|--------------------|--------------------------|------------|-----|
| Megj. (vissza.b.) |                    |                          | Visszavevő | - 🗸 |
| Visszav. megj.    |                    |                          |            |     |

A többi mezőt nem kötelező kitölteni.

A visszavétel a gomb megnyomásával végezhető el.

| 🛤 (XDPTESTREG - 04.001) LE                | GOLAS                            |                           |                            |                        |                   |
|-------------------------------------------|----------------------------------|---------------------------|----------------------------|------------------------|-------------------|
| Riportok Teszt idő generálás Státusz módo | itások Forróbillentyűk Súgó      |                           |                            |                        |                   |
| 2009                                      | Teszgépjármű atadása, atvétele   |                           | Tesztgépjármű mozgásai (0) |                        | Mutat             |
| < Február 🕨                               | Teszt gépjármű FAM-957 🔽         | FIAT PUNTO                |                            | ID 1331                |                   |
| H K ST COL B ST V                         | Atvevő partner 1                 | TESZT ELEK                |                            | Atvevő -               | ~                 |
| <u> </u>                                  | Atvevő címe 5000 SZOLNOK         | TESZT ELEK UT 12.         |                            | Allapot Visszavéve     |                   |
| 1                                         | Vez. eng. szama                  | Szul. idő                 | 0000.00.00                 | Elo Elo 💌              |                   |
| 2 2 4 5 6 7 9                             | Vez. eng. tipusa                 | Jegyz. száma              |                            | Rogzito informo:       |                   |
| <u> </u>                                  | Atado Informix                   | Erv. datum                | 2009.02.09 V 16:30         | Rogz. datum 2009.02.09 | 16:30             |
| 9 10 11 12 13 14 15                       | Atad. datuma 2009.02.14          | 10:00 Atad ua. szint      | 102                        | Atad. Km. 10 000       |                   |
| 46 47 40 40 20 24 25                      | Magi (Stad biz )                 |                           |                            |                        |                   |
| 10 17 18 19 20 21 22                      | Atad magi                        |                           |                            |                        |                   |
| 23 24 25 26 27 28                         | Atau. megj.                      |                           |                            |                        |                   |
|                                           | Visszavetel dat. 2009.02.15 💟    | 15:00 Visszav. ua. szint  | 1/4 💌                      | Visszav.km 10 001      |                   |
| Ma                                        | Megj. (Vissza.b.)                |                           |                            | VISSZAVEVO BODNAR KR   | 1521              |
|                                           | visszav. mogj.                   |                           |                            |                        |                   |
| MÁRIÁSSY - ÚJ GJ ÉRTÉKESÍTÉS              |                                  |                           |                            |                        |                   |
| Nap 10 40-1                               | . 11 1                           | 2 13                      | 49/90 14                   | 44:00 15               | 45.20             |
| 14 FAM-957 FIAT TESZT ELEK TESZT          | ELEK TESZT ELEK TESZT ELEK TESZT | ELEK TESZT ELEK TESZT ELE | K TESZT ELEK TESZT ELEK    | TESZT ELEK TESZT ELEK  | TESZT ELEK        |
| PUNTO<br>15 FAM-957 FIAT                  | TESZT ELEK TESZT ELEK TESZT      | ELEK TESZT ELEK TESZT ELE | K TESZT ELEK TESZT ELEK    | TESZT ELEK             |                   |
|                                           |                                  |                           |                            |                        |                   |
| Géptárművet visszarevő személy            | iet III                          | <b>?</b>                  |                            |                        | 12009.02.09.16.57 |

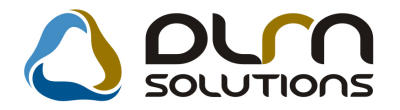

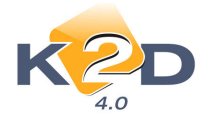

Ekkor az előjegyzés "**Visszavéve**" állapotba kerül. Készül egy "**Tesztgépjármű átadás-átvétel**" nyomtatvány. Az időpontok kékre váltanak.

Ha valamelyik nyomtatványt nem sikerült jól kinyomtatni, mert pl. begyűrődött a nyomtatóba, a "**Riportok**" menüből újra kinyomtathatók.

|                        | 08              | 08:30           | 09              | 09:30           | 10      | 10:30   | 11      | 11:30   | 12      | 12:30   | 13      | 13:30   | 14      | 14:30   | 15      | 15:30   | 16      | 16:30   | 17      | 17:30   | 343 77 |
|------------------------|-----------------|-----------------|-----------------|-----------------|---------|---------|---------|---------|---------|---------|---------|---------|---------|---------|---------|---------|---------|---------|---------|---------|--------|
| CHL-415 HONDA          | TESZT           | TESZT           | TESZT           | TESZT           | TESZT   | TESZT   | TESZT   | TESZT   | TESZT   | TESZT   | TESZT   | TESZT   | TESZT   | TESZT   | TESZT   | TESZT   | TESZT   | TESZT   | TESZT   | TESZT   |        |
| Sunny                  | MÁRIA           | MÁRIA           | MÁRIA           | MÁRIA           | GÉZA    | GÉZA    | GÉZA    | GÉZA    | GÉZA    | GÉZA    | GÉZA    | GÉZA    | GÉZA    | ROZÁLI. | ROZÁLI, | ROZÁLI/ | ROZÁLI. | ROZÁLI/ | ROZÁLI  | ROZÁLI/ |        |
| FAM-957 FIAT           | TESZT           | TESZT           | TESZT           | TESZT           | TESZT   | TESZT   | TESZT   | TESZT   | TESZT   | TESZT   | TESZT   | TESZT   | TESZT   | TESZT   | TESZT   | TESZT   | teszt   | TESZT   | TESZT   | TESZT   |        |
| Punto                  | JULISKA         | JULISKA         | JULISKA         | JULISKA         | JULISKA | JULISKA | JULISKA | JULISKA | JULISKA | JULISKA | JULISKA | JULISKA | JULISKA | JULISKA | JULISKA | JULISKA | Juliska | JULISKA | JULISKA | JULISKA |        |
| FHM-943 FIAT           | TESZT           | TESZT           | TESZT           | TESZT           | TESZT   | TESZT   | TESZT   | TESZT   | TESZT   | TESZT   | TESZT   | TESZT   | teszt   | teszt   | TESZT   | TESZT   | TESZT   | teszt   | teszt   | TESZT   |        |
| BRAVA 1.4              | FRANCIS         | FRANCIS         | FRANCIS         | FRANCIS         | FRANCIS | FRANCIS | FRANCIS | FRANCIS | FRANCIS | FRANCIS | FRANCIS | ELEK    | Elek    | Elek    | ELEK    | ELEK    | ELEK    | Elek    | Elek    | ELEK    |        |
| GLB-737 HONDA<br>Civic | TESZ<br>PIROSK/ | TESZ<br>PIROSK/ | TESZ<br>PIROSK/ | TESZ<br>PIROSK/ |         |         |         |         |         |         |         |         |         |         |         |         |         |         |         |         |        |

Ha meg akarja tekinteni az előjegyzés adatait, kattintson az egyik cellájára.

#### A színkódok:

- Sárga: most rögzíti az időpontokat az aktuális előjegyzéshez, "Előkészítés alatt" vagy "Bejelentve" státusban.
- Zöld: Másik előjegyzés időpontja "Előkészítés alatt" vagy "Bejelentve" státusban.
- Piros: "Átadva" státusz
- Kék: "Visszavéve" státusz.

Ha a forróbillentyűk között be van állítva a színárnyalatok pont, akkor a zöld és kék színű mezők előjegyzésenként különböző árnyalattal jelennek meg, így ránézésre eltérnek a különböző előjegyzések.

| Forró billentyűk Súgó    |         |
|--------------------------|---------|
| Bejentve                 | F2      |
| Előkészítés alatt        | F3      |
| Az időpont másolódik     | F5      |
| 🖌 Az időpont átmozgatása | F6      |
| Csak egy cella           | F7      |
| ✓ Az összes cella        | F8      |
| Aktuális időig rejt el   | F10     |
| Összes oszlop mutatása   | F11     |
| 🗸 Színárnyalatok         | F12     |
| Kis méret                | Alt+F5  |
| Közepes méret            | Alt+F6  |
| Normál méret             | Alt+F7  |
| Napi nézet               | Alt+F8  |
| Több napos nézet         | Alt+F9  |
| Frissítés                | Alt+F12 |

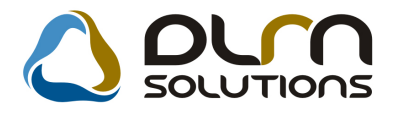

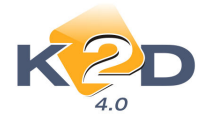

Az előjegyzésben szereplő gépjármű teszt mozgásait megtekintheti, ha a **"Mutat"** előtti négyzetet bepipálja. Ha nincs rá szükség, érdemes a pipát kivenni, mert minden gépjármű eseten megjeleníti a mozgásokat, ami lassíthatja a működést.

| Teszgépjármű | átadása, á                                    | itvétele       | Tesztgépjármű mozgásai (9)      | Mutat    |  |  |  |  |  |  |
|--------------|-----------------------------------------------|----------------|---------------------------------|----------|--|--|--|--|--|--|
| Érv. dátum   | Érv. idő                                      | Átvevő partner | Átvevő címe                     | Átadó    |  |  |  |  |  |  |
| 2009.02.09   | 17:31                                         | TESZT JULISKA  | TESZT JULISKA                   | informix |  |  |  |  |  |  |
| 2009.02.09   | 16:30                                         | TESZT ELEK     | 5000 SZOLNOK, TESZT ELEK ÚT 12. | informix |  |  |  |  |  |  |
| 2009.02.09   | 14:03                                         | NAGY JÓSKA     | NAGY JÓSKA                      | informix |  |  |  |  |  |  |
| 2009.02.06   | 18:27                                         | psdsd          | SDSDSD                          | informix |  |  |  |  |  |  |
| 2009.02.06   | 009.02.06 18:23 KISS GÉZA KISS GÉZA KISS GÉZA |                |                                 |          |  |  |  |  |  |  |
| 2009.02.06   | 16:37                                         | KISS GÉZA      | KISS GÉZA ÚT 23.                | informix |  |  |  |  |  |  |
| 2009.02.03   | 15:32                                         | SDAF           | SDFSDF                          | informix |  |  |  |  |  |  |
| 2009.02.02   | 14:25                                         |                | 1118 BUDAPEST, REGŐS U. 13.     | informix |  |  |  |  |  |  |
| 2009.01.31   | 15:40                                         |                | 1118 BUDAPEST, REGŐS U. 13.     | informix |  |  |  |  |  |  |
|              |                                               |                |                                 |          |  |  |  |  |  |  |
|              |                                               |                |                                 |          |  |  |  |  |  |  |
| <            |                                               |                |                                 | >        |  |  |  |  |  |  |

| III (XDPTESTREG - 04.001) LEGOL                                                                    | .AS                                                                                                    |                                                         |                                                                                                    |                                            |
|----------------------------------------------------------------------------------------------------|----------------------------------------------------------------------------------------------------|---------------------------------------------------------|----------------------------------------------------------------------------------------------------|--------------------------------------------|
| 2009                                                                                               | Teszgépjármű átadása, átvétele                                                                                                    | Tes                                                     | sztgépjármű mozgásai (9)                                                                                     | Mutat                                      |
| Eebruár N                                                                                          | Érv. dátum Érv. idő Átvevő parti                                                                                                    | ner Átven                                               | vő címe                                                                                                    | Átadó                                      |
|                                                                                                    | 2009.02.09 17:31 TESZT JULISK                                                                                                    | (A TESZ                                                 | T JULISKA                                                                                                    | informix                                   |
| H K Sz Cs P Sz V                                                                                   | 2009.02.09 16:30 TESZT ELEK                                                                                                    | \$000                                                   | SZOLNOK, TESZT ELEK ÚT 12.                                                                                   | Informix                                   |
|                                                                                                    | 2009.02.09 14:03 NAGY JÓSKA                                                                                                    | NAGY                                                    | Y JÓSKA                                                                                                    | informix 🔤 🚬                               |
| <u> </u>                                                                                           | 2009.02.06 18:27 DSDSD                                                                                                    | SDSD                                                    | DSD                                                                                                    | informix                                   |
| 2 3 4 5 6 7 9                                                                                      | 2009.02.06 18:23 KISS GÉZA                                                                                                    | kiss (                                                  | GÉZA                                                                                                    | informix 📃                                 |
|                                                                                                    | 2009.02.06 16:37 KISS GÉZA                                                                                                    | KISS (                                                  | GÉZA ÚT 23.                                                                                                  | informix 📃                                 |
| 9 10 11 12 13 14 15                                                                                | 2009.02.03 15:32 SDAF                                                                                                    | SDFS                                                    | SDF                                                                                                    | informix                                   |
|                                                                                                    | 2009.02.02 14:25                                                                                                    | 1118                                                    | BUDAPEST, REGŐS U. 13.                                                                                       | informix 🛛 💦                               |
| 16 17 18 19 20 21 22                                                                               | 2009.01.31 15:40                                                                                                    | 1118                                                    | BUDAPEST, REGŐS U. 13.                                                                                       | informix 🛛 🚿                               |
| Máriássy - új gjértékesítés<br>08 08:30 09<br>CHL-415 HONDA TESZT TESZT<br>SUNHY MÁRIA MARIA MÁRIA | 0:30     10     10.30     11     11:30     11     11:30     11     11:30     1     11:30     1     11:30     1     1     11:30     1     1     1     1     1     1     1     1     1     1     1     1     1     1     1     1     1     1     1     1     1     1     1     1     1     1     1     1     1     1     1     1     1     1     1     1     1     1     1     1     1     1     1     1     1     1     1     1     1     1     1     1     1     1     1     1     1     1     1     1     1     1     1     1     1     1     1     1     1     1     1     1     1     1     1     1     1     1     1     1     1     1     1     1     1     1     1     1     1     1     1     1     1     1     1     1     1     1     1     1     1     1     1     1     1     1     1     1     1     1     1     1     1     1     1     1     1     1     1     1     1     1     1     1     1     1     1     1     1     1     1     1     1     1     1     1     1     1     1     1     1     1     1     1     1     1     1     1     1     1     1     1     1     1     1     1     1     1     1     1     1     1     1     1     1     1     1     1     1     1     1     1     1     1     1     1     1     1     1     1     1     1     1     1     1     1     1     1     1     1     1     1     1     1     1     1     1     1     1     1     1     1     1     1     1     1     1     1     1     1     1     1     1     1     1     1     1     1     1     1     1     1     1     1     1     1     1     1     1     1     1     1     1     1     1     1     1     1     1     1     1     1     1     1     1     1     1     1     1     1     1     1     1     1     1     1     1     1     1     1     1     1     1     1     1     1     1     1     1     1     1     1     1     1     1     1     1     1     1     1     1     1     1     1     1     1     1     1     1     1     1     1     1     1     1     1     1     1     1     1     1     1     1     1     1     1     1     1     1     1     1     1     1     1     1     1     1     1 | 0 12 12:30 13 13:30<br>Oszlop elrejtése SZT T<br>Et A A | 14 14:30 15 15:30 16 16:30<br>ESZT TESZT TESZT TESZT TESZT<br>ESZT ROZÁLI ROZÁLI ROZÁLI ROZÁLI ROZÁLI ROZÁLI | 17 17:30<br>IESZTI IESZTI<br>ROZALI POZALI |
| FAM-957 FIAT TESZT TESZT TESZT                                                                     | TESZT TESZT TESZT TESZT TES                                                                                                    | Eddig az oszlopig SZT TE                                | ESZT TESZT TESZT TESZT TESZT                                                                                 | TESZT TESZT                                |
| PUNTO JULISKA JULISKA JULISKA                                                                      | JULISKA JULISKA JULISKA JULISKA JUL                                                                                                    | LISKA JL                                                | ULISKA JULISKA JULISKA JULISKA JULISKA JULISKA                                                               | JULISKA JULISKA                            |
| FHM-943 FIAT TESZT TESZT TESZT                                                                     | TESZT TESZT TESZT TESZT TES<br>ERANCHERANCHERANCHERA                                                                                                    | Aktuális időig rejt el                                  | ESZT TESZT TESZT TESZT TESZT TESZT                                                                           | TESZT TESZT                                |
| GLB-737 HONDA TESZ TESZ TESZ                                                                       | TES7                                                                                                    | Örerter oralen mutatása                                 | LLA LLLA LLLA LLLA LLLA                                                                                      |                                            |
| CIVIC PIROSK, PIROSK, PIROSK,                                                                      | PIROSK.                                                                                                    | Osszes oszlóp mutatasa                                  |                                                                                                    |                                            |
|                                                                                                    | -1                                                                                                    |                                                         |                                                                                                    |                                            |
| A A Het                                                                                            |                                                                                                    |                                                         |                                                                                                    |                                            |

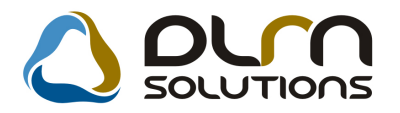

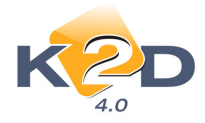

A megjelenő időpontok közül a már nem szükségeseket elrejtheti, illetve újra felfedheti. Az idősávra kell a bal vagy jobb egérrel kattintani, majd a helyi menüből a megfelelő pontot kiválasztani.

| (XDPTESTREG - 04.001) LEG                                   | OLAS                                                                    |                                                                                                    |                   |
|-------------------------------------------------------------|-------------------------------------------------------------------------|----------------------------------------------------------------------------------------------------|-------------------|
| iortok Teszt idő generálás Státusz módos                    | tások Forró billentyűk Súgó                                             |                                                                                                    |                   |
| 2009                                                        | Teszgépjármű átadása, átvétele                                          | Tesztgépjármű mozgásai (2)                                                                                     |                   |
| Február 🔊                                                   | Teszt gépjármű GLB-737 V HONDA CIVIC                                    | ID 1338                                                                                                    |                   |
|                                                             | Átvevő partner 1 JESZ PIROSKA                                           | Átvevő -                                                                                                    |                   |
|                                                             | Atvevö cime TESZ PIROSKA                                                | Allapot Feldolgozás alatti                                                                                     |                   |
| <u>    1    </u>                                            | Vez. eng. típusa Jegyz. száma                                           | Rögzítő informix                                                                                               |                   |
| 2 3 4 5 6 7 8                                               | Átadó informix 🛛 Érv. dátum                                             | 2009.02.09 V 17:43 Rögz. dátum 2009.02.09 17:43                                                                |                   |
| 0 10 11 12 13 14 15                                         | Átad. dátuma 2009.02.10 💉 08:00 Átad üa. szint                          | Átad. km. 🛈 😂                                                                                                  |                   |
|                                                             | Úticél TESZTVEZETÉS                                                     |                                                                                                    |                   |
| <u>6 17 18 19 20 21 22</u>                                  | Megj. (atad.biz.)                                                       |                                                                                                    |                   |
| 3 24 25 26 27 28                                            | Visszavétel dát 2009 02 10 👽 10:00 Visszav (ja szint                    | Visezav km                                                                                                    |                   |
| Ma                                                          | Megi. (visszab.)                                                        | Visszavevő -                                                                                                   |                   |
| Ma                                                          | Visszav. megj.                                                          |                                                                                                    |                   |
| ÁRIÁSSY - ÚJ GJ ÉRTÉKESÍTÉS                                 | - <u>V</u>                                                              |                                                                                                    |                   |
| 08 00                                                       | 10 11 12 13                                                             | 14 15 16 17                                                                                                    |                   |
| 00 08:30                                                    | 09:30 10 10:30 11 11:30 12 12:30 10 13                                  | 30 14 14:30 10 15:30 10 16:30 17 11                                                                            | 7:30              |
| HL-415 HONDA TESZT TESZT TESZ<br>JNNY MÁRIA MÁRIA MÁRIA     | MÁRIA GÉZA GÉZA GÉZA GÉZA GÉZA GÉZA GÉZA GÉZ                            | ZT TESZT TESZT TESZT TESZT TESZT TESZT TESZT TESZT TESZT TESZT TESZT TESZT TESZT TESZT TESZT TESZT TESZT TESZT | ZÁLI              |
| M-957 FIAT TESZT TESZT TESZ                                 | TESZT TESZT TESZT TESZT TESZT TESZT TESZT TESZT TESZT                   | ZT TESZT TESZT TESZT TESZT TESZT TESZT TESZT TESZT TESZT                                                       | SZT               |
| IM-943 FIAT TESZT TESZT TESZ                                | TESZT TESZT TESZT TESZT TESZT TESZT TESZT TESZT TESZT                   | ZT TESZT TESZT TESZT TESZT TESZT TESZT TESZT TES                                                               | SZT               |
| RAVA 1.4 FRANCE FRANCE FRANCE<br>B.737 HONDA TESZ TESZ TESZ | CI: FRANCI: FRANCI: FRANCI: FRANCI: FRANCI: FRANCI: FRANCI: FRANCI: ELE | K <mark>elek elek elek elek elek elek elek ele</mark>                                                          |                   |
| VIC PIROSK, PIROSK, PIROS                                   | K. PIROSK.                                                              |                                                                                                    |                   |
|                                                             |                                                                         |                                                                                                    |                   |
|                                                             |                                                                         |                                                                                                    |                   |
|                                                             |                                                                         |                                                                                                    |                   |
|                                                             |                                                                         |                                                                                                    |                   |
|                                                             |                                                                         |                                                                                                    |                   |
|                                                             |                                                                         |                                                                                                    |                   |
| Erissités                                                   |                                                                         |                                                                                                    |                   |
|                                                             |                                                                         |                                                                                                    | NOOK              |
| 🛁 🌌 А 🕂                                                     |                                                                         |                                                                                                    | FAM-957 FIAT      |
| dv                                                          |                                                                         | 2009.                                                                                                    | 02.10 15:02 PUNTO |

A tesztgépjármű cellára kattintva a bal egérgombbal, a naptárban zöld színnel megjeleníti a gépjármű teszt napjait. Ekkor a gépjármű mellett egy kis nyomógomb jelzi ezt. Ha a cellára ismét rákattint, akkor ismét az aktív előjegyzés időpontjait fogja mutatni a naptárban.

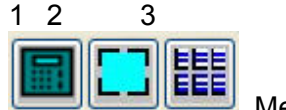

Megjelenítő gombok.

- 1. Az aktív előjegyzés összes időpontját megmutatja egy képernyőn, pl. ha hétvégére, vagy egész hétre vitte el a gépjárművet.
- 2. A naptárban kiválasztott napon lévő teszt időpontokat mutatja az összes gépjárműre. Ez az alap megjelenítési mód.
- 3. Tetszőlegesen adhat meg napokat és tesztgépjárműveket. Az alábbi ablakot kapja.

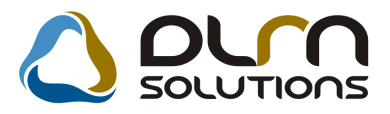

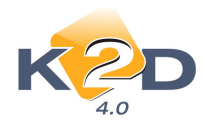

|          |          |                  | 200        | 0        |          |     |   | Rendszám | Gvártmán | vnD                       | ID |
|----------|----------|------------------|------------|----------|----------|-----|---|----------|----------|---------------------------|----|
|          |          |                  | 2009       | y        |          |     |   | CHL-415  | HONDA    | SUNNY                     |    |
| <        |          | F                | ebru       | ár       |          | 7   |   | FAM-957  | FIAT     | PUNTO                     |    |
|          |          | 0-1              | 0.1        |          | 0-1      | 1   | - | FHM-943  | FIAT     | BRAVA 1.4                 |    |
| н        | N        | SZ               | CS         | P        | SZ       | V   | + | GLB-737  | HONDA    |                           |    |
|          |          |                  |            |          |          | 1   |   | GMG-135  | NISSAN   | TERRANO II. 2.7TDI LCV SR |    |
|          |          |                  |            |          |          | -   |   | GZM-423  | NISSAN   | ALMERA 1.4 4D GX P6       |    |
| 2        | 3        | 4                | 5          | 6        | 7        | 8   |   | HLC-672  | CITROEN  | PRIMERA EQ 2.0 5D SLX P2  |    |
|          |          | Transa I         |            |          |          |     |   | JFW-350  | NISSAN   | MICRA 1.0 5D VISIA AC     |    |
| 9        | 10       | 11               | 12         | 13       | 14       | 15  |   | JXX-015  | NISSAN   | X-TRAIL 2.5 SPORT PLUS    |    |
| 16<br>23 | 17<br>24 | 18<br>25         | 19<br>26   | 20<br>27 | 21<br>28 | 22  |   |          |          |                           |    |
|          |          |                  | Akt        | tuális   | s hór    | nap |   |          |          |                           |    |
|          |          | Gépjái           | mű1        |          |          |     |   |          |          |                           |    |
|          | -        | Gépjái<br>Gépjái | mü2<br>mű3 |          |          |     |   |          |          |                           |    |
|          |          |                  |            |          |          |     |   |          |          |                           | NO |

A napokat egyesével is kiválaszthatja, vagy hétfőtől szombatig a naptár előtt lévő kék téglalapra kattintással is megjelölheti. Itt betreffelheti, hogy mely gépjárművek érdeklik, és megadhatja a cellák magasságát a csúszka húzásával, vagy a kis "A" betűre, vagy a nagy "A" betűre kattintással. A fő ablakon ezzel a mérettel mutatja az időpont foglalásokat. Ha pl. két hetet szeretne egyszerre megtekinteni, hasznos lehet a kisebb cella magasság és betűméret, mert egy képernyőn elfér minden sor, nem kell az oldalsó görgető sávot használni.

| Gép járm 01 |   |   | - |
|-------------|---|---|---|
| Gép járm ü2 |   |   |   |
| Gép járm ü3 |   |   |   |
| Gép járm 04 |   |   |   |
| A           | 1 | - | A |

A főképernyőn található egy információs panel:

|            | Frissítés       |   |    |     |  |  |  |  |  |  |  |
|------------|-----------------|---|----|-----|--|--|--|--|--|--|--|
|            | TESZT FRANCISKA |   |    |     |  |  |  |  |  |  |  |
| <b>A</b> ( |                 | I | άA | Hėt |  |  |  |  |  |  |  |

Mutatja az ügyfél nevét, miközben az egeret mozgatja az időpontokon.

Ha a frissítést bepipálja, a foglalt időpontokat 5 percenként újraolvasva frissíti a képernyőn, ha több kliensről is rögzítenek időpontokat lehet hasznos.

Megadhatja a cellák magasságát a csúszka húzásával, vagy a kis "A" betűre, vagy a nagy "A" betűre kattintással.

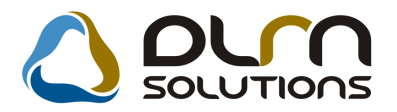

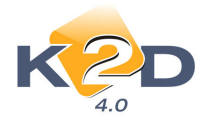

| 2009                                                                                                    | Teszgépjarmu a                                                                                                    | átadása, átvé                                                                                                    | tele                                                                                                    |                                                                                                    |                                                                                                    | Tesztgépj                                                                                                    | ármű moz                                                                           | gásai (0)                                                           | )                                                                       |                                                             |                                                                  | M                                                                   | utat                                                           |
|----------------------------------------------------------------------------------------------------|----------------------------------------------------------------------------------------------------|----------------------------------------------------------------------------------------------------|----------------------------------------------------------------------------------------------------|----------------------------------------------------------------------------------------------------|----------------------------------------------------------------------------------------------------|----------------------------------------------------------------------------------------------------|------------------------------------------------------------------------------------|---------------------------------------------------------------------|-------------------------------------------------------------------------|-------------------------------------------------------------|------------------------------------------------------------------|---------------------------------------------------------------------|----------------------------------------------------------------|
| 🚺 Február 🕨 🕨                                                                                                    | Teszt gépjárm                                                                                                    | າບິ -                                                                                                    | ~                                                                                                    |                                                                                                    |                                                                                                    |                                                                                                    |                                                                                    |                                                                     |                                                                         | ID                                                          |                                                                  |                                                                     |                                                                |
|                                                                                                    | Átvevő partne                                                                                                    | er 1                                                                                                    |                                                                                                    |                                                                                                    |                                                                                                    |                                                                                                    |                                                                                    |                                                                     | Á                                                                       | itvevő                                                      |                                                                  |                                                                     | ~                                                              |
| H K SZ CS P SZ V                                                                                                    | Átvevő cím                                                                                                    | ie                                                                                                    |                                                                                                    |                                                                                                    |                                                                                                    |                                                                                                    |                                                                                    |                                                                     | Á                                                                       | llapot                                                      | Feldolgo                                                         | zás ala                                                             | itti                                                           |
| 1                                                                                                    | Vez. eng. szám                                                                                                    | 18                                                                                                    |                                                                                                    | _                                                                                                    | Szül. idő                                                                                                    | 0000.00.0                                                                                                    | ) 🗸                                                                                |                                                                     |                                                                         | Élő                                                         | Ėlő                                                              | ~                                                                   |                                                                |
|                                                                                                    | Vez. eng. típus                                                                                                    | sa                                                                                                    |                                                                                                    | J                                                                                                    | egyz. száma                                                                                                    |                                                                                                    |                                                                                    |                                                                     | Ri                                                                      | ögzítő                                                      | informix                                                         | 1000                                                                |                                                                |
| 2 3 4 5 6 7 8                                                                                                    | Atad                                                                                                    | ló informix                                                                                                    |                                                                                                    | × .                                                                                                    | Erv. dátum                                                                                                    | 2009.02.1                                                                                                    | 0 🔽 15                                                                             | 5:39                                                                | Rögz. o                                                                 | dátum                                                       | 2009.02                                                          | 2.10 1                                                              | 5:39                                                           |
| 10 11 12 13 14 15                                                                                                    | Atad. dátum                                                                                                    | na 0000.00.0                                                                                                    | 0 💌 00:0                                                                                                    | )0 A                                                                                                    | tad üa. szint                                                                                                    | ~                                                                                                    |                                                                                    |                                                                     | Ata                                                                     | d. km.                                                      | 0                                                                | \$                                                                  |                                                                |
|                                                                                                    | Utice                                                                                                    | el TESZTVE.                                                                                                    | ZETES                                                                                                    |                                                                                                    |                                                                                                    |                                                                                                    |                                                                                    |                                                                     |                                                                         |                                                             |                                                                  |                                                                     |                                                                |
| <u>6 17 18 19 20 21 22</u>                                                                                                    | Megj. (àtad.biz                                                                                                    | .)                                                                                                    |                                                                                                    |                                                                                                    |                                                                                                    |                                                                                                    |                                                                                    |                                                                     |                                                                         |                                                             |                                                                  |                                                                     | _                                                              |
| 3 24 25 26 27 28                                                                                                    | Atad. meg                                                                                                    | JJ.                                                                                                    | 1.                                                                                                    | _                                                                                                    |                                                                                                    | -                                                                                                    |                                                                                    |                                                                     |                                                                         |                                                             |                                                                  |                                                                     |                                                                |
|                                                                                                    | Visszavétel dá                                                                                                    | it. 0000.00.0                                                                                                    | 0:00 💌 00:0                                                                                                    | 0 Vissa                                                                                                    | av. üa. szint                                                                                                    | ~                                                                                                    |                                                                                    |                                                                     | Vissz                                                                   | av.km                                                       | 0                                                                | \$                                                                  |                                                                |
| Ma                                                                                                    | Megj. (vissza.b                                                                                                    | ).)                                                                                                    |                                                                                                    |                                                                                                    |                                                                                                    |                                                                                                    |                                                                                    |                                                                     | Vissz                                                                   | avevő                                                       | -                                                                |                                                                     | *                                                              |
|                                                                                                    | Visszav. meg                                                                                                    | JJ-                                                                                                    |                                                                                                    |                                                                                                    |                                                                                                    |                                                                                                    |                                                                                    |                                                                     |                                                                         |                                                             |                                                                  |                                                                     |                                                                |
| ÁRIÁSSY - ÚJ GJ ÉRTÉKESÍTÉS<br>19 08 08:30 05                                                                                                    | 9 <sub>09:30</sub> 10 .                                                                                                    | 10:30 11                                                                                                    | 11:30                                                                                                    | 12 <sub>12:30</sub>                                                                                                    | <b>13</b>                                                                                                    | 30 14                                                                                                    | 14:30                                                                              | 15                                                                  | 15:30                                                                   | 16                                                          | 16:30                                                            | 17                                                                  | 17:30                                                          |
| ÁRIÁSSY - ÚJ GJ ÉRTÉKESÍTÉS<br>P 08 08.30 05<br>CHL-45 HONDA<br>SUNNY<br>CHL-45 FET                                                                                                    | 9 09:30 10                                                                                                    | 10:30 11                                                                                                    | 11:30                                                                                                    | 12 12:30                                                                                                    | <b>13</b> 13                                                                                                    | 30 14                                                                                                    | 14:30                                                                              | 15                                                                  | 15:30                                                                   | 16                                                          | 16:30                                                            | 17                                                                  | 17:30                                                          |
| P         08         08.30         05           CHL-415         HONDA         08.30         05           SUNNY         Parto         Parto         08.30         05           PAR-537         FAT         Parto         Parto         Parto         08.30         05                                                                                                    | 9 09:30 10                                                                                                    | 10:30 11                                                                                                    | 11:30                                                                                                    | 12 12:30                                                                                                    | 13 <sub>13:</sub>                                                                                                    | <sub>30</sub> 14                                                                                                    | 14:30                                                                              | 15                                                                  | 15:30                                                                   | 16                                                          | 16:30                                                            | 17                                                                  | 17:30                                                          |
| ARIÁSSY - ÚJ GJ ÉRTÉKESÍTÉS<br>B 08 09.30 05<br>CHL-415 HORIDA<br>UNINY<br>FAR-439 FART<br>PRE-439 FART<br>PRE-439 FART<br>PRE-439 FART<br>BRANA 14<br>01.5777 HORIDA                                                                                                    | 9 09:30 10                                                                                                    | 10:30 11                                                                                                    | 11:30                                                                                                    | 12 <sub>12:30</sub>                                                                                                    | <b>13</b> 13:                                                                                                    | 30 14                                                                                                    | 14:30                                                                              | 15                                                                  | 15:30                                                                   | 16                                                          | 16:30                                                            | 17                                                                  | 17:30                                                          |
| ARAÁSSY - ÚJ GJ ÉRTÉRESÍTÉS<br>0 08 00:30 05<br>014-49 RORA<br>104097 FAX<br>10407 FAX<br>10407 FA                                                                                                    |                                                                                                    | 10:30 <b>11</b>                                                                                                    | 11:30                                                                                                    | 12 12:30                                                                                                    | 13 <sub>13:</sub>                                                                                                    | 30 14                                                                                                    | 14:30                                                                              | 15                                                                  | 15:30<br>TEST                                                           | 16                                                          | 16:30                                                            | 17<br>1827                                                          | 17:30<br>TESST                                                 |
| ARAÁSSY - ÚJ GJ ÉRTÉRESÍTÉS           6         08         0930         05           0         00000         05         05         05           0         00000         05         05         05         05           0         00000         05         05         05         05           0         00000         05         05         05         05           0         00000         06         05         05         05         05           0         0.0000         06         06         06         05         05         05         05         05         05         05         05         05         05         05         05         05         05         05         05         05         05         05         05         05         05         05         05         05         05         05         05         05         05         05         05         05         05         05         05         05         05         05         05         05         05         05         05         05         05         05         05         05         05         05         05         05                                                                                                    |                                                                                                    | 10:30 11<br>ESCT TESCT<br>FRA TESCT<br>ESCA TESCT<br>TESCT TESCT<br>TESCA                                                                                                    | 11:30<br>TESET TE<br>GEZA TE<br>JULESA TE                                                                                                    | 12 12:30<br>ISOT (SECT<br>FRA DEFIN                                                                                                    | 13 13:<br>13:<br>13:<br>13:<br>13:<br>13:<br>13:<br>13:<br>13:<br>13:                                                                                                    | T TESET<br>GEZA<br>T TESET<br>T TESET<br>T TESET                                                                                              | 14:30<br>TESZT<br>ROZÁLIA<br>TESZT<br>JULISIA                                      | 15<br>TEST<br>ROZALA<br>TEST<br>ROZALA                              | 15:30<br>TESZT<br>KOZÁLIA<br>TESZT<br>ULIENA                            | 16<br>TEST<br>ROZALR<br>TEST                                | 16:30<br>TESZT<br>ROZALIA<br>TESZT<br>JULISIA                    | 17<br>TESZT<br>ROZALIA<br>TESZT<br>JULISKA                          | 17:30<br>Teszr<br>Rozalia<br>Teszr                             |
| ARAÁSSY - ÚJ GJ ÉRTÉRESÍTÉS           0         000000000000000000000000000000000000                                                                                                    | 9 03:30 10 -                                                                                                    | 10:30 11<br>10:30 15<br>10:30 15<br>10:30                                                                                                    | 11:30<br>TESET TE<br>GEZA TESET TE<br>JULEAS TE<br>TESET TE                                                                                                    | 12 12:30<br>12:30<br>12:30<br>12:30<br>12:30<br>12:30<br>12:30<br>12:30<br>12:30<br>12:30<br>12:30<br>12:30<br>12:30<br>12:30<br>12:30<br>12:30<br>12:30                                                                                                    | 13 13<br>13:<br>13:<br>13:<br>13:<br>13:<br>14:<br>14:<br>14:<br>14:<br>14:<br>14:<br>14:<br>14:<br>14:<br>14                                                                                                    | T TESCT<br>GEZA<br>ULISIA<br>T TESCT<br>FESCT<br>FESCT<br>FESCT                                                                               | 14:30<br>TESZT<br>ROZALIA<br>TESZT<br>JULISKA<br>TESZT<br>JULISKA<br>TESZT<br>ELEK | 15<br>TESZT<br>ROZALA<br>TESZT<br>JULISIA<br>TESZT<br>TESZT<br>ELEK | 15:30<br>TESZT<br>HOZALIA<br>TESZT<br>JULISHA<br>TESZT<br>TESZT<br>EEEK | 16<br>rest<br>rest<br>uliska<br>rest<br>rest                | 16:30<br>TESSZT<br>ROZÁLIA<br>TESSZT<br>JULEKA<br>TESSZT<br>BLEK | 17<br>TESZT<br>ROZALIA<br>TESZT<br>JULSKA<br>TESZT<br>TESZT<br>ELEK | 17:30<br>TESCT<br>ROZALIA<br>TESCT<br>JULISIA<br>TESCT<br>ELEK |
| ARAÁSSY - ÚJ GJ ÉRTÉRESÍTÉS           P         OB         08.00.00           CIL-491 HORDA         COL         05.00         05.00           CIL-491 HORDA         COL         05.00         05.00         05.00           PARAGO PAT         PORTO         PORTO         POR                                                                                                    | 9 03:30 10 .                                                                                                    | 10:30<br>10:30<br>10:30<br>10:30<br>10:50<br>10:50<br>10 | 11:30<br>TESET TE<br>GEZA DE<br>TESET TE<br>JULISIA IU<br>TESET TE<br>FRANCES FR                                                                                                    | 12 12:00<br>SECT CEAR GEAR<br>SECT TESCT<br>ANNER FRANCIS                                                                                                    | 13<br>13:<br>13:<br>13:<br>13:<br>14:<br>14:<br>14:<br>14:<br>14:<br>14:<br>14:<br>14:<br>14:<br>14                                                                                                    | 30         14           T         TESCT<br>GEZA           T         GEZA           T         TESCT<br>GEZA           T         TESCT<br>FLEXT | 14:30<br>TES2T<br>ROZALA<br>TES2T<br>JULSYA<br>TES2T<br>ELEK                       | 15<br>TESZT<br>ROZALA<br>TESZT<br>JULESA<br>TESZT<br>ELEK           | 15:30<br>YESZT<br>NOZALIA<br>TESZT<br>ULISKA<br>TESZT<br>ELEK           | 16<br>reset<br>rozala<br>reset<br>reset<br>elek             | 16:30<br>TESZT<br>NOZÁLIA<br>TESZT<br>JULSKA<br>TESZT<br>ELEK    | 17<br>TESZT<br>ROZALIA<br>TESZT<br>JULSKA<br>TESZT<br>ELEK          | 17:30<br>TESET<br>ROZALA<br>TESET<br>JULENA<br>TESET<br>ELEK   |
| ARAIASSY - ÚJ GJ ÉRTÉRKSÍTÉS           B         08         00.00         05           Chi-40         BORA         00.00         05           Chi-40         BORA         00.00         05           Chi-40         BORA         00.00         05           Parto         BORA         00.00         05           Parto         BORA         00.00         05           Chi-40         BORA         00.00         05           Parto         BORA         BORA         00.00         05           District         BORA         BORA         BORA         10000           Parto         BORA         BORA         BORA         10000           Parto         BORA         BORA         BORA         10000           Parto         BORA         BORA         BORA         10000           Parto         BORA         BORA         BORA         BORA         10000           District         BORA         BORA         BORA         BORA         BORA         10000           District         BORA         BORA         BORA         BORA         BORA         10000           District         BORA <t< td=""><td>9 03.30 10</td><td>10:30 11<br/>10:30 TOURT<br/>CA TOURT<br/>CA TOUR<br/>CA TOUR<br/>CA TOU</td><td>11:30<br/>Teset Te<br/>Gear St<br/>Tueset Te<br/>Tueset Te</td><td>12 12:30<br/>12:30<br/>12:30</td><td>13<br/>13:<br/>13:<br/>13:<br/>13:<br/>13:<br/>14:<br/>14:<br/>14:<br/>14:<br/>14:<br/>14:<br/>14:<br/>14:<br/>14:<br/>14</td><td>30 14<br/>1 16327<br/>1 16327<br/>1 16327<br/>1 16327<br/>1 16327<br/>1 16327<br/>1 16327<br/>1 16327</td><td>14:30<br/>TESZT<br/>ROZALA<br/>TESZT<br/>JULCKA<br/>TESZT<br/>ELEK</td><td>15<br/>TESZT<br/>ROZALA<br/>TESZT<br/>TESZT<br/>ELEK</td><td>15:30<br/>TCD2T<br/>SOCALU.<br/>TEX2T<br/>TEX2T<br/>ELEK</td><td>16<br/>reset<br/>rozalia<br/>reset<br/>fulska<br/>reset<br/>slek</td><td>TESET<br/>ROZÁLA<br/>TESET<br/>JULSKA<br/>TESET<br/>ESEK</td><td>17<br/>TESET<br/>ROZALIA<br/>TESET<br/>ELEK</td><td>17:30<br/>TESET<br/>ROZAUA<br/>TESET<br/>ELEK</td></t<> | 9 03.30 10                                                                                                    | 10:30 11<br>10:30 TOURT<br>CA TOURT<br>CA TOUR<br>CA TOUR<br>CA TOU                                                                                                    | 11:30<br>Teset Te<br>Gear St<br>Tueset Te<br>Tueset Te                                                                                                    | 12 12:30<br>12:30<br>12:30 | 13<br>13:<br>13:<br>13:<br>13:<br>13:<br>14:<br>14:<br>14:<br>14:<br>14:<br>14:<br>14:<br>14:<br>14:<br>14                                                                                                    | 30 14<br>1 16327<br>1 16327<br>1 16327<br>1 16327<br>1 16327<br>1 16327<br>1 16327<br>1 16327                                                 | 14:30<br>TESZT<br>ROZALA<br>TESZT<br>JULCKA<br>TESZT<br>ELEK                       | 15<br>TESZT<br>ROZALA<br>TESZT<br>TESZT<br>ELEK                     | 15:30<br>TCD2T<br>SOCALU.<br>TEX2T<br>TEX2T<br>ELEK                     | 16<br>reset<br>rozalia<br>reset<br>fulska<br>reset<br>slek  | TESET<br>ROZÁLA<br>TESET<br>JULSKA<br>TESET<br>ESEK              | 17<br>TESET<br>ROZALIA<br>TESET<br>ELEK                             | 17:30<br>TESET<br>ROZAUA<br>TESET<br>ELEK                      |
| Addia/assy - úu G j ÉRTÉRESÍTÉS           6         08         68.80         05           0         001441         100100         05         05           0         01477         100100         05         05         05           0         01477         100100         05         05         05         05           0         01477         100100         100100         100100         100100         05         05         05         05         05         05         05         05         05         05         05         05         05         05         05         05         05         05         05         05         05         05         05         05         05         05         05         05         05         05         05         05         05         05         05         05         05         05         05         05         05         05         05         05         05         05         05         05         05         05         05         05         05         05         05         05         05         05         05         05         05         05         05         05                                                                                                    | Version Reserved to the second second | 10:30 11<br>cool for the cool for the cool for                                                                                                    | 11:30<br>IESET IG<br>GEZA IG<br>TEGET IG<br>ULUDA IG<br>TEGET IG<br>IFRANCES IT                                                                                                    | 12<br>12:30<br>seat rest<br>rest<br>rest<br>rest<br>rest<br>rest<br>rest<br>rest                                                                                                    | 13<br>13:<br>13:<br>13:<br>13:<br>13:<br>13:<br>13:<br>1                                                                                                    | 30 14                                                                                                    | 14:30<br>TES2T<br>ROZÁLR<br>TES2T<br>JULSXA<br>TES2T<br>ELEK                       | 15<br>TESZT<br>ROZALA<br>TESZT<br>JULSKA<br>TESZT<br>ELEK           | 15:30<br>ICC2T<br>NOZALIA.<br>TEX2T<br>ILUISIA.<br>TEX2T<br>ELEK        | 16<br>recet<br>rocalia<br>Teset<br>feet<br>elek             | 16:30<br>TESZT<br>NOZÁLIA<br>TESZT<br>JULSYA<br>TESZT<br>ELEK    | 17<br>TESZT<br>ROZALIA<br>TESZT<br>JULISKA<br>TESZT<br>ELEK         | 17:30<br>Test<br>Rozaun<br>Test<br>Julena<br>Test<br>Elek      |
| ARAÁSSY - ÚJ GJ ÉRTÉRESÍTÉS           8         08         00 300         05           CILLAT - KORDA         00 300         05           CILLAT - KORDA         00 300         05           FIRMAN - KORDA         00 300         00 300           FIRMAN - KORDA         00 300         00 300           FIRMAN - KORDA         00 300         00 300           FIRMAN - KORDA         00 300         00 300                                                                                                    |                                                                                                    | 10:00 11<br>2001 East<br>201 East<br>201 East<br>201 East<br>201 Francisco<br>201 Francisco                                                                                                    | 11:30<br>Itest I<br>GE2A<br>TEST II<br>ULDAA<br>ULDAA<br>TEST II<br>II<br>IIIIII<br>IIIIIII<br>IIIIIIIIIII<br>IIIIII                                                                                                    | 12 12:30                                                                                                    | 13<br>13:<br>13:<br>14:<br>14:<br>14:<br>14:<br>14:<br>14:<br>14:<br>14:<br>14:<br>14                                                                                                    | 30 14                                                                                                    | 14:30<br>ESZT<br>NOZÁLIA<br>TESZT<br>JULESA<br>YERZT<br>ELEK                       | 15<br>TESET<br>ROZALIA<br>TESET<br>ELEK                             | 15:30<br>Yeszt<br>Rozálla<br>Teszt<br>Julska<br>Teszt<br>ELEK           | 16<br>VESZT<br>ROZALIA<br>TESZT<br>JULISKA<br>TESZT<br>ELEK | 16:30<br>TESZT<br>ROZÁLA<br>TESZT<br>JULEKA<br>TESZT<br>ELEK     | 17<br>TESZT<br>ROZÁLIA<br>TESZT<br>ELEK<br>ELEK                     | 17:30<br>TESCT<br>ROZALIA<br>TESCT<br>TESCT<br>ELEK            |
| ARAÁSSY - ÚJ GJ ÉRTÉRESÍTÉS           P         08         08.00         05           CIL-141         HORBA         0.00         05           CIL-141         HORBA         0.00         05           CIL-141         HORBA         0.00         05           CIL-141         HORBA         0.00         05           PURTO RT         FURIAN         1.00         1.00           CIL-141         HORBA         1.00         1.00           VIRTO RT         FURIAN         1.00         1.00           VIRTO RT         FURIAN         1.00         1.00           VIRTO RT         FURIAN         1.00         1.00           VIRTO RT         FURIAN         1.00         1.00           VIRTO RT         FURIAN         1.00         1.00           VIRTO RT         FURIAN         1.00         1.00           VIRTO RT         FURIAN         1.00         1.00           VIRTO RT         FURIAN         1.00         1.00           VIRTO RT         FURIAN         1.00         1.00           VIRTO RT         FURIAN         1.00         1.00           VIRTO RT         FURIAN         1.00                                                                                                    |                                                                                                    | 10:30 11<br>society feact<br>teach feact<br>teach f                                                                           | 11:30<br>10221 1<br>10221 1<br>10211 1<br>10211 1<br>10021 1<br>10021 1<br>10021 1<br>10021 1<br>10021 1<br>10021 1001 100 | 12 12:30<br>12:30<br>12:30<br>12:30<br>12:30<br>12:30<br>12:30<br>12:30<br>12:30<br>12:30<br>12:30<br>12:30<br>12:30                                                                                                    | 13 13:<br>10:001 10:00<br>0020 0020<br>10:000 0020<br>10:000 000<br>10:000 000<br>10:000 000<br>10:000 000<br>10:000 000<br>10:000 000<br>10:000 000<br>10:000 000<br>10:000 000<br>10:000 000<br>10:000 000<br>10:000 000<br>10:000 000<br>10:000 000<br>10:000 000<br>10:000 000<br>10:000 000<br>10:000 000<br>10:000 000<br>10:000 000<br>10:0000<br>10:000 000<br>10:000 000<br>10:000 000<br>10:000 000<br>10:000 000<br>10:000 000<br>10:000 000<br>10:000 000<br>10:000 000<br>10:0000000000 | T TEST<br>OCZA<br>TA TEST<br>TA TEST<br>TA TEST<br>TEST                                                                                       | 14:30<br>TESZT<br>NOZALIA<br>TESZT<br>JULCIA<br>TESZT<br>ELEK                      | TESET<br>ROZZIJA<br>TESET<br>TESET<br>ELEK                          | 15:30<br>fezzt<br>hozalus<br>fezzt<br>elex<br>elex<br>i                 | 16<br>reser<br>Rozatua<br>reser<br>reser<br>elek            | 16:30<br>TES2T<br>ROZALA<br>TES2T<br>JULSKA<br>TES2T<br>ELEK     | 17<br>TESZT<br>ROZALIA<br>TESZT<br>JULISKA<br>TESZT<br>ELEK         | 17:30<br>TESCT<br>ROZAUA<br>TESCT<br>JULISIA<br>TESCT<br>ELEK  |

A "Hét" nyomógombbal az összes gépjármű heti időpontjait mutatja naponként, gyors áttekintésre.

Ha a "Feldolgozás alatti" vagy "Bejelentve" státuszú előjegyzés státuszát **"Nem élő"** státuszra állítja, akkor megerősítés után az időpontok törlődnek.

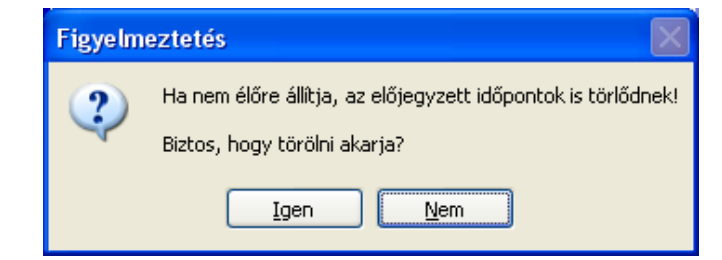

| 1 | 2 | 3          |  |
|---|---|------------|--|
| ? |   | <b>?</b> ≣ |  |

3. gomb a keresés indítása gyorskeresés módban

**1. Részletes keresés.** Ha több előjegyzés adatára is szükség van, treffelje be, a főképernyőn lépkedhet közöttük. Ha csak egy adataira kíváncsi, nem kell treffelni, elég a szelektor mezővel megkeresni és OK-t nyomni.

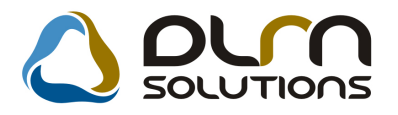

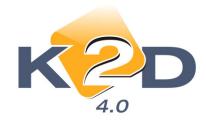

| 👪 Tesztek keresése                    |                                         |                      |                                                                                     |                                       | ×           |
|---------------------------------------|-----------------------------------------|----------------------|-------------------------------------------------------------------------------------|---------------------------------------|-------------|
| <b>€</b>                              | Egy hónapnál nem r<br>Csak az élő státi | égebbi 🗹<br>uszúak 🗹 | Feldolgozás alatti     Feldolgozás alatti     Atadva     Svisszavéve     Bejelentve |                                       |             |
| Rendszá Gyártmány Tí                  | ípus Átve                               | evő partner          | Átvevő címe                                                                         | Állapot                               | Érv. d 🔨    |
|                                       |                                         |                      |                                                                                     | ×                                     |             |
| ×                                     |                                         |                      |                                                                                     | ~                                     |             |
| ×                                     |                                         |                      |                                                                                     | <u> </u>                              |             |
| ×                                     |                                         |                      |                                                                                     | · · · · · · · · · · · · · · · · · · · |             |
|                                       |                                         |                      | · · · · · · · · · · · · · · · · · · ·                                               |                                       |             |
|                                       |                                         |                      |                                                                                     |                                       |             |
|                                       |                                         |                      | 8                                                                                   |                                       |             |
| <b></b>                               |                                         |                      |                                                                                     | ~                                     | _           |
| · · · · · · · · · · · · · · · · · · · | i                                       |                      |                                                                                     | v                                     |             |
| ×                                     |                                         |                      |                                                                                     |                                       |             |
| ×                                     |                                         |                      | 8                                                                                   | ×                                     |             |
| ×                                     |                                         |                      |                                                                                     | ×                                     |             |
| ×                                     |                                         |                      |                                                                                     | ~                                     |             |
| ×                                     |                                         |                      | 4                                                                                   | ×                                     |             |
| ×                                     |                                         |                      | 8                                                                                   | ×                                     |             |
| ×                                     |                                         |                      |                                                                                     | ×                                     |             |
| ×                                     |                                         |                      |                                                                                     |                                       |             |
| ×                                     | i                                       | 1                    |                                                                                     |                                       | ~           |
| Rendszám                              |                                         |                      |                                                                                     | NO                                    | <u>e</u> r] |

Ha többet is betreffel, akkor a léptető gombok között jelzi a kiválasztott előjegyzések számát:

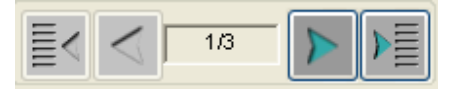

**2. Gyorskeresés.** Az adatrögzítő főképernyőn tud keresni. A kereső mezőket zölddel jelzi. A szöveges mezőkben használhatja a "\*" helyettesítő karaktert is. A keresés indítása az **ENTER** gomb leütésével vagy a keresés indítása gomb (3-as gomb) megnyomásával.

| 🖬 (XDPTESTREG - 04.001 ) LEGOLAS 📃 🗖 🔀 |                                                                        |           |        |                       |              |            |             |        |        |                    |       |           |         |          |       |         |          |            |            |      |
|----------------------------------------|------------------------------------------------------------------------|-----------|--------|-----------------------|--------------|------------|-------------|--------|--------|--------------------|-------|-----------|---------|----------|-------|---------|----------|------------|------------|------|
| Riportok Teszt idő generál             | Riportok Teszt idő generálás Státusz módosítások Forró billentyűk Súgó |           |        |                       |              |            |             |        |        |                    |       |           |         |          |       |         |          |            |            |      |
| 2009                                   | )                                                                      |           | Teszg  | épjármí               | ŭ átadá:     | sa, átvéto | ele         |        |        |                    | Т     | esztgépjá | rmű moz | gásai (O | )     |         |          | Mut        | at 🚺       | 7    |
| Februa                                 | ár                                                                     | >         | Tesz   | t gépjár              | mű -         |            | ~           |        |        |                    |       |           |         |          |       | ID .    |          |            |            |      |
| H K S7 Cel                             | P S7                                                                   | L V L     | Atve   | evő parti             | ner          | 1          | Lik         | E KISS | 1      |                    |       |           |         |          | 4     | Atvevö  | -        |            | ~          |      |
|                                        |                                                                        |           | A      | tvevo ci              | me           |            |             |        |        | 0-11               |       | 00.00.00  |         |          | 1     | Allapot | Feldolgo | ozas alatt |            |      |
|                                        |                                                                        | 1         | Vez. e | eng. sza<br>eng. tíni |              |            |             | -      | lo     | 52UI.<br>(1977 979 | ma UU | 00.00.00  |         |          | D     | önzítő  | EIU      | <b>Y</b>   |            | ->_  |
| 2 3 4 5                                | 6 7                                                                    | 8         | ••••   | Áta                   | adó -        |            |             | ×      |        | Éry. dát           | um nr | יוט טע טע | 1 🗸 🕕   | 0.00     | Röaz. | dátum   |          |            | _          |      |
| 0 10 11 12                             | 12 14                                                                  | 45        | Át     | ad. dátu              | ma 001       | 00.00.00   | <b>v</b> 00 | :00    | Át     | ad üa. s:          | zint  | ~         |         |          | Áta   | d. km.  | 0        | \$         |            |      |
|                                        | 13 14                                                                  | 15        |        | Úti                   | icél         |            |             |        |        |                    |       |           |         |          |       |         |          |            |            |      |
| <u>16 17 18 19</u>                     | 20 21                                                                  | 22        | Megj   | . (atad.b<br>Átad. me | nz.)<br>eai. |            |             |        |        |                    |       |           |         |          |       |         |          |            |            |      |
| 23 24 25 26                            | 27 28                                                                  |           | Viss   | zavétel (             | dát. 00      | 00.00.00   | V 00        | :00    | Vissza | nv. üa. s:         | zint  | ~         |         |          | Vissz | av.km   | 0        | \$         | - 1        | 圖    |
|                                        | Ma                                                                     | 1         | Megj.  | (vissza               | .b.)         |            |             |        |        |                    |       |           |         |          | Vissz | avevő   | -        |            | 💌 🖡        |      |
| -                                      |                                                                        |           | Vise   | szav. me              | egj.         |            |             |        |        |                    |       |           |         |          |       |         |          |            |            |      |
| MÁRIÁSSY - ÚJ GJ ÉRTÉI                 | KESÍTÉS                                                                |           |        |                       |              |            |             |        |        |                    |       |           |         |          |       |         |          |            |            |      |
| 0                                      | 08 08:30                                                               | 09        | 09:30  | 10                    | 10:30        | 11         | 11:30       | 12     | 12:30  | 13                 | 13:30 | 14        | 14:30   | 15       | 15:30 | 16      | 16:30    | 17         | 17:30      |      |
| CHL-415 HONDA                          |                                                                        |           |        |                       |              |            |             |        |        |                    |       |           |         |          |       |         |          |            |            |      |
| SUNNY                                  |                                                                        |           |        |                       |              |            |             |        |        |                    |       |           |         |          |       |         |          |            |            |      |
| PUNTO                                  |                                                                        |           |        |                       |              |            |             |        |        |                    |       |           |         |          |       |         |          |            |            |      |
| FHM-943 FIAT                           |                                                                        |           |        |                       |              |            |             |        |        |                    |       |           |         |          |       |         |          |            |            |      |
| GLB-737 HONDA                          |                                                                        |           |        |                       |              |            |             |        |        |                    |       |           |         |          |       |         |          |            |            |      |
| CIVIC                                  |                                                                        |           |        |                       |              |            |             |        |        |                    |       |           |         |          |       |         |          |            |            |      |
|                                        |                                                                        |           | 1      |                       |              |            |             |        |        |                    |       |           |         |          |       |         |          |            |            |      |
|                                        | Frissité                                                               | is<br>Hét |        |                       |              |            |             |        | ?      | ?                  |       |           |         |          | 3/3   | P       | ₽≣       |            | NO         | 30   |
| Érvényességi dátum (meddig             | y viheti el a g                                                        | j-t)      |        |                       |              |            |             |        |        |                    |       |           |         |          |       |         |          | 200        | 09.02.11 1 | 8:34 |

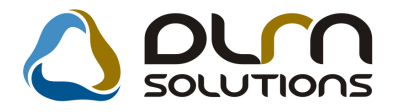

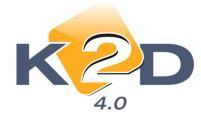

Ha a megadott feltételnek több előjegyzés is megfelel, akkor a léptető gombok között jelzi a talált előjegyzések számát:

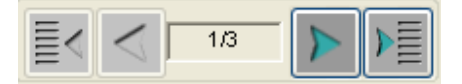

## 4.2. Új gépjármű értékesítés

## • Árajánlaton megjegyzés megjelenítése

"Új gépjármű értékesítés" modulban árajánlat készítésekor az "Új gépjármű vásárlóknak kiadott árajánlatok" ablakban a "Megjegyzés" mezőben rögzített megjegyzése megjelenik az *xd16carofferM.rpt* típusú árajánlat riporton.

| Uj gepjarmu vasarloknak kiadott arajanlatok                                                               |
|----------------------------------------------------------------------------------------------------|
| Állapotok Kedvezmény módosítás                                                                            |
|                                                                                                    |
| CAR 1 PRCAR 1 Flotta ID 1 ID                                                                              |
| Ajánlat 🏾 Aj. állapot Összeállítás alatt Bizt.aj.kapcs. 🗖<br>Érdeklődés C                                 |
| Vevő DIENES BETTINA                                                                                       |
| Kontakt szem. DIENES BETTINA                                                                              |
| Modell JAZZ 1.4I LS                                                                                       |
| Szín                                                                                                    |
| Kárpit                                                                                                    |
| Nettó         Bruttó:           Gj. listaár         3 000 000,00         3 600 000,00         Pénznem HUF |
| Extrák listaár,00,00                                                                                      |
| Besz. gj. ára,00,00                                                                                       |
| Végösszeg 3 000 000,00 3 600 000,00 Forg.hely.költsége ,00                                                |
| Ajánl.készítés időp. 2009.06.08. 17:30: Ajánl. érvényes (ig) 2009.06.18. 18:00:                           |
| Kereskedő dmsdba                                                                                          |
| Haszn. gj.beszám.                                                                                         |
| Haszn. gj.megj.                                                                                           |
| Finansz. aj. kapcs. 🔲 Fin.ajánlat bank                                                                    |
| Hitel összege <u>,00</u> Havi törlesztőrészl. <u>,00</u>                                                  |
|                                                                                                    |
|                                                                                                    |
| N 🛱 🖉 🐳 🚊 👷 🙂                                                                                             |

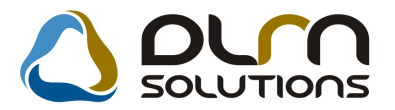

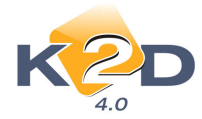

### Extrák felvitelekor rendeléskód megjelenítése

Új gépjármű értékesítés esetén a "Vevői rendeléshez tartozó extrák szerkesztése" ablakból induló a **"Modellhez rendelhető extra tartozékok listája**" ablakban az extrák megnevezése mellett megjelenítésre kerül a **"Rendelés kód**" is.

| A modellhez | rendelhető extra | tartozékok lis | tája                     | 18 - 480  | Elő      |
|-------------|------------------|----------------|--------------------------|-----------|----------|
| Bruttó      | Nettó            | Pénzr          | Tartozék                 | Rend. kód |          |
|             | ,00              | ,00 HUF        | 15 COLOS KÖNNYUFÉM I     | EAW15     |          |
|             | ,00              | ,00HUF         | 16 COLOS KÖNNYUFÉM I     | EAW16     |          |
|             | ,00              | ,00HUF         | 17 COLOS KÖNNYUFÉM I     | EAW17     |          |
|             | ,00              | ,00HUF         | 4 IRÁNYBAN ÁLL. KORMÁ    | ASW4      |          |
|             | ,00              | ,00HUF         | ABS                      | ABS       | -        |
|             | ,00              | ,00HUF         | ACÉLFELNI                | AF        |          |
|             | ,00              | ,00HUF         | AJTÓVÉDŐ DÍSZLÉC         |           |          |
|             | ,00              | ,00HUF         | ÁLLÍTHATÓ BIZTONSÁGI (   | VASB      |          |
|             | ,00              | ,00 HUF        | ÁLLÍTHATÓ KORMÁNYMA      | GASW      | JF       |
|             |                  |                |                          |           | 00.00.00 |
|             | "                | 1              |                          |           |          |
| ?           |                  |                |                          | NO OR     |          |
| Úi lekérdez | és összeállítása | <u> </u>       |                          |           | zl-n     |
|             | ana monony       |                |                          | -97041024 | lán 🥅    |
| Alk, rend   | .szervizből 🔽    | А              | lk. tart. munkalap 0000/ | 000001    |          |
| Műv.rend    | szervizből       | Mî             | iv. tart. munkalan 0000/ | 000001    |          |
|             |                  |                |                          |           |          |

## 5. FELADATKEZELÉS

## 5.1. Automatikus feladatok

### • Automatikus feladatok telephelyenként

A legutóbbi módosítások lehetővé tették, hogy az automatikus feladatokat ne csak egy konkrét felhasználónak vagy feladatkörnek generálni. Az automatikus feladatok telephelyenként más-más felhasználóra is vonatkozhatnak. Továbbá lehetőség van arra, hogy egy adott feladatot a kapcsolódó felhasználó kapja.

A beállításhoz kérje a DLM Solutions munkatársainak segítségét.

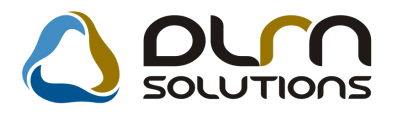

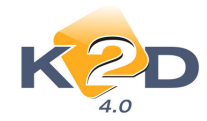

| K2D                                                                                                    |                                                     |                                      |                          |                                     |
|----------------------------------------------------------------------------------------------------|-----------------------------------------------------|--------------------------------------|--------------------------|-------------------------------------|
| 4.0                                                                                                    | TES TES                                             | ZT                                   |                          |                                     |
| SPL neve spjcar                                                                                                    | daystock Hány nap. ism                              | n. 1 Hány. ór                        | r. ism. 🛛 🛛              | ID 50                               |
| Cron-ból indul? 🗹                                                                                                    | Kérdőív -                                           |                                      | <u>~</u>                 | Élő? Élő 🛛 🔽                        |
| Mi alapján Gépjá                                                                                                    | rmű x napja készleten van                           |                                      | ×                        | Csak olvasható 🗹                    |
| Taszk leírása (N) Gépjár                                                                                                    | rmű x napja készleten van, szerviz e                | Illenőrzés szükséges let             | net                      |                                     |
|                                                                                                    |                                                     |                                      |                          |                                     |
|                                                                                                    |                                                     |                                      |                          |                                     |
| Teleph.bont.lehet 🗹                                                                                                    | Teleph. bontás 🗹                                    |                                      |                          |                                     |
|                                                                                                    |                                                     |                                      |                          |                                     |
|                                                                                                    |                                                     |                                      | Ut. fut. dát. 200        | 8.10.01. 12:35:00                   |
| Felhasználó lehet. 🗌                                                                                                    |                                                     | Kapcs.felhasználó 🗌                  | ]                        |                                     |
| elephely név                                                                                                    | Munkatárs Divízió                                   | Sz.részleg                           | Aldivízió                | Feladatkör Él 🖉                     |
| UDAÖRSI TELEPHELY                                                                                                    | FOGARASINÉ SC                                       | -                                    |                          | - É                                 |
| ASZNÁLT AUTÓ TELEP                                                                                                    | SZEKERES DÁNI                                       | -                                    | ŀ                        | - lé                                |
|                                                                                                    | 100                                                 |                                      |                          | >                                   |
|                                                                                                    |                                                     |                                      |                          | NOOK                                |
|                                                                                                    |                                                     |                                      |                          |                                     |
|                                                                                                    |                                                     | Daram S                              | zám Param. ne            | ve Dátum                            |
| araParam. neve (N)                                                                                                    |                                                     | r aram. J                            |                          |                                     |
| <mark>araParam. neve (N)</mark><br>2 Hány napja készleten lévő já                                                                            | rműveket vizsgálja                                  | Szám                                 | 60                       | 0000.00.1 =                         |
| ara <mark>Param. neve (N)</mark><br>2 Hány napja készleten lévő já<br>4 Használt gépjárművekre (1 -                                          | rműveket vizsgálja<br>Igen, 2 - Nem )               | Szám<br>Szám                         | 60<br>2                  | 0000.00.1                           |
| ara <mark>Param. neve (N)</mark><br>2 Hány napja készleten lévő já<br>4 Használt gépjárművekre (1 -<br>3 Új gépjárművekre (1 - Igen, 2       | ırműveket vizsgálja<br>Igen, 2 - Nem )<br>- Nem )   | Szám<br>Szám<br>Szám                 | 60<br>2<br>1             |                                     |
| ara Param. neve (N)<br>2 Hány napja készleten lévő já<br>4 Használt gépjárművekre (1 -<br>3 Új gépjárművekre (1 - Igen, 2<br>1 Üzenet nyelve | irműveket vizsgálja<br>Igen, 2 - Nem )<br>: - Nem ) | Szám<br>Szám<br>Szám<br>Szám<br>Szám | 60<br>2<br>1<br>1 Magyar | 0000.00.1<br>0000.00.1<br>0000.00.1 |

A 2009. áprilisi Hírlevélben szereplő feladatok mellett már az alábbi feladatnál is elérhető a telephelyenkénti bontás:

ID18 "Rendszeres szervizbehívókat generál megadott időközönként"

## 6. CRM

## 6.1. CRM

### • Export menüpont jogosultsághoz kötése

A "**CRM**" modul *"Export"* menüpontja alól lehetőség van a leszűrt adatok exportjára. A legújabb verziótól a menüpont használata jogosultsághoz köthető. A beállításhoz kérje a DLM Solutions munkatársainak segítségét.

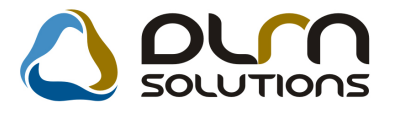

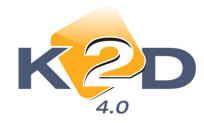

| CRM modul ( XDPGENCRMDIARY - 04.032 ) K2D_T         | ESZT                      |                                |                            |
|-----------------------------------------------------|---------------------------|--------------------------------|----------------------------|
| Riportok Szűrés Ablakok Láthatók Export Előző       | gj. történet búgó         |                                |                            |
| Csak parti<br>Fejléces<br>Többsoro<br>Partner neve: |                           | TIONS                          |                            |
| Kód Név                                             | Rövid név Szem            | IrányítcVáros                  | Cím ^                      |
| PART TESZTPARTNER-2                                 | TESZT                     | 1037 BUDAPEST                  | TESZT UTCA 867             |
| PART TESZTPARTNER-3                                 | HONDA                     | 2040 BUDAÖRS                   | TESZT ÚT 603               |
| PART LAGERMAX HUNGARY KFT.                          | LAGERMAX 🗆                | 1158 BUDAPEST                  | KÉSMÁRK UTCA 14. Ú         |
| PART DIENES BETTINA                                 | <b>N</b>                  | 1106 BUDAPEST                  | TESZT U. 6 ÚT 1 🚽          |
| · · · · · · · · · · · · · · · · · · ·               |                           |                                | •                          |
| Lekérdezés Személy Telefonszám&email Jármű Újgj. re | ndelés Haszn, gj. rend. I | Munkalap Alkatrész CRM Tartozi | ik   Követel   Tulajdonság |
| Név Cége                                            | s OrszágTer. el Telefon   | szám Mellél Foglalkozás        | Fogl.                      |
| TESZTSZEMELY283                                     |                           | -                              |                            |
| - III                                               |                           |                                | ,                          |
| Partner     Tovább     Ablak                        |                           |                                |                            |

## 7. HONDA MÁRKÁT FORGALMAZÓ MÁRKAKERESKEDÉSEKET ÉRINTŐ VÁLTOZÁSOK

#### Modellkarbantartó módosítások tiltása

A Honda Hungary kérésére a jövőben a Hondás ügyfeleink a "**Modellkarbantartó**" modulban csak az alábbi mezőket módosíthatják:

- Főkönyvi számok
- Dimenzió kódok
- ÁFA kulcs

A többi mezőt a Honda Hungary központilag tartja karban.

#### • Vonalkód olvasó használat

Mostantól gyártmányonként megadható, hogy a rendszer milyen karaktert ne vegyen figyelembe (ebben az esetben a '-' karaktert) a beolvasás során.

#### A beállítás lépései:

El kell indítani az Alkatrész típusok modult (T:\dms\bin\xdpstrpartstype.exe) Ki kell választani a HONDA alkatrész típust, és meg kell nyitni a Módosítás gombbal.

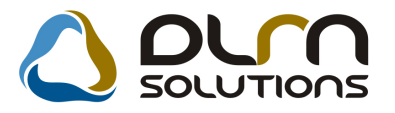

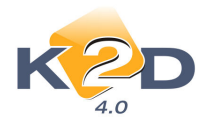

| 🚰 Alkatrész típusok karba:<br>Riportok Súgó        | ntartása ( XDPSTRPARTS | TYPE - 04.005 ) K2D_TE      | 21                            |                                 |
|----------------------------------------------------|------------------------|-----------------------------|-------------------------------|---------------------------------|
| KZD                                                |                        | 🛆 om                        | SOLUTIONS                     |                                 |
| Alkatrész típus (N)<br>EGYÉB CIKK/SZÖLG-3<br>HONDA | Partner neve           | Minstrpartgri<br>-<br>HONDA | pup Ni Def, cikk alcsop (<br> | Def.k.s: C.csop.   Besz.ái B. á |
|                                                    | y Kr                   | 2/2                         | <u> </u>                      |                                 |
| Ready                                              |                        |                             | Módosítás  1 sor v            | an kijelolve  2009.05.22.10.25  |

A felugró ablak Vonalkódból kihagy. mezőjében kell megadni a kötőjelet (-)

| réb adatok Kapcsolatok Napló                                                                          | 👌 oun s                                               |                                                                                                    |
|----------------------------------------------------------------------------------------------------|-------------------------------------------------------|----------------------------------------------------------------------------------------------------|
| د.0<br>Alkatrész tipus (N) [<br>Alkatrész tipus (N)<br>Alkatrész tipus (A) [<br>Elsődleges szállító [ | IONDA                                                 | ID 2<br>Élő Élő 💟<br>Inf.rendsz.név HONDA<br>Pénznem HUF 👽                                             |
| Def.cikkcsoport<br>Def. cikk alcsoport<br>C.csop. módosítható?<br>Def.k.szint figyelés [              | ionda 💽 💽                                             | Def. kisker, árrés                                                                                     |
| Besz.ár módosítás [<br>B. ár mód rákérd. [<br>Besz. ár eltérés.% [                                    | ]<br>]<br>10,00 %                                     | Kezel m.listaárat ☑<br>M.listaár mód. idők. 🗍<br>M.listaár mód.betár. ☑                                |
| Betår,-kor rögz,alk, 🗹<br>Listaår m.max,år a. 🗌<br>Elözö kód követés 🗹<br>Rend, ciksz, köv, 🗹         | Betår. elektr. biz. □<br>Gyåri 🗹<br>Köv. cikk. ell. 🗹 | Rendelés WEB-en 🗌<br>Árrés kedv.alapja beszerzési á<br>Norm.Árrés kedv.sürg 000<br>Vonalködböl kihagy. |
|                                                                                                    |                                                       | 20                                                                                                    |

Az OK gomb megnyomását követően minden HONDA típusú alkatrész cikkszámát kötőjel nélkül fogja a rendszer beolvasni.

## 8. MINDEN MÁRKÁT ÉS MODULT ÉRINTŐ VÁLTOZÁS

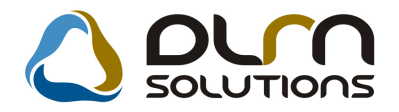

választó ablak.

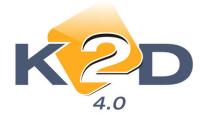

Az alábbi alkalmazásokon belül több adatbázissal/céggel rendelkező ügyfeleinknél lehetőség van közvetlenül adatbázist váltani:

- Folyószámla kezelés
- Bejövő számla rögzítés
- Pénztári kivonatok
- Bankkivonatok feldolgozása
- Átutalási csomag karbantartása
- Általános kimenő számlázás
- Számlaböngésző
- Főkönyv
- Kontírozás

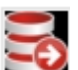

Az "Adatbázis váltás" menüpontra, a Sombra, vagy F12-re jelenik meg az adatbázis

| Riportok       Szűrés       Teljszla kivezetése       Elektronikus utalás       Tétel gyorskeresése       Adatbázis váltás       Súgó         Image: Comparison of the structure of the structure of the |            |                    |                 |       |               |                  |              |
|----------------------------------------------------------------------------------------------------|------------|--------------------|-----------------|-------|---------------|------------------|--------------|
| D Bankszámla                                                                                                    | Bai        | ikszámlaszám       | Kivonat         | ł     | (iv. dátuma   | Nyitó egyenleg Z | áró egyenleg |
| 2634 UNICREDIT BANK                                                                                                    | ALSZÁ 109  | 18001-00000003-195 | 500:2007/0102   |       | 2008.07.05.   | 7 927,70         | 0,           |
| 2675 OTP_INPORT_TES                                                                                                    | SZT 117    | 94008-20525220-000 | 000(NYITO       | İ     | 2008.01.01.   | ,00              | 50 000 000,0 |
| 2676 CIB_IFC_TESZT                                                                                                    | 111        | 00506-11052575-010 | 000(NYITO       |       | 2008.01.01.   | ,00              | 50 000 000,0 |
| 2683 ERSTE BUSINESS                                                                                                    | S ÁTUT/116 | 00006-00000000-141 | 384 ERSTE IM    |       | 2008.01.09.   | 973 739,00       | ,0           |
| 2693K&H                                                                                                    | 102        | 01006-50269435-    | 1232            |       | 2008.09.19.   | 1 000 000,00     | 0,           |
| 2705 CITI                                                                                                    | 108        | 00007-64707028-    | 444             |       | 2008.01.01.   | ,00              | ,0           |
| 2729 KOMPENZÁCIÓS                                                                                                    | 999        | 99999-99999999-    | 32321           |       | 2009.04.02.   | ,00              | ,0           |
| 2730 RAIFFEISEN FŐS                                                                                                    | ZÁMLA 120  | 01008-00185393-001 | 000(123456789   | 0     | 2009.04.07.   | 4 118 307,02     | ,0           |
| ۲                                                                                                    |            |                    |                 |       |               |                  |              |
|                                                                                                    |            |                    |                 |       |               |                  |              |
| artner neve                                                                                                    | Jóvái      | )sszeg Ál          | lapot           | Pénzi | Kivonat téte  | l azon. Tétel    | altípus Főkö |
| ESZTPARTNER-6865                                                                                                    |            | 2 541 000,00 Ne    | em módosítható  | HUF   | Bankátvezeté  | is -             | 3892         |
| ESZTPARTNER-7119                                                                                                    |            | 1 707 091,00Ne     | em módosítható  | HUF   | Számlakiegy   | enlítés -        | 311          |
| ESZTPARTNER-5941                                                                                                    |            | 303 588,00 Ne      | em módosítható  | HUF   | Számlakiegy   | enlítés -        | 311          |
| ESZTPARTNER-6865                                                                                                    |            | 128 000,00 Ne      | em módosítható  | HUF   | Köztartozás i | utalás Szakk     | épzési hi-   |
| ESZTPARTNER-274                                                                                                    |            | 95 464,00 Fe       | ldolgozás alatt | HUF   | Számlakiegy   | enlítés -        | 311          |
| ESZTPARTNER-4610                                                                                                    |            | 89 640,00 Ne       | em módosítható  | HUF   | Számlakiegy   | enlítés -        | 311          |
| ESZTPARTNER-4710                                                                                                    |            | 69 266,00 Ne       | em módosítható  | HUF   | Számlakiegy   | enlítés -        | 311          |
|                                                                                                    |            |                    |                 | _     |               |                  |              |

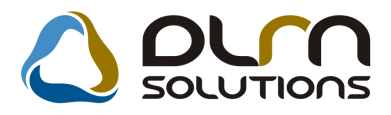

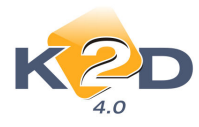

| Adatbázis választás                          |             |
|----------------------------------------------|-------------|
| Logikai név                                  | Adatbázis 🔺 |
| DLM                                          | DEALX       |
| THERMIN                                      | THERMIN     |
| CARDEON                                      | CARDEON     |
| LOGISTICS                                    | LOGISTICS   |
| SOLUTIONS                                    | SOLUTIONS   |
| UNIPHARMA                                    | UNIPHARMA   |
| andré autó                                   | ANDRE       |
| BIKE                                         | BIKE        |
| TP+P                                         | TPP         |
| PARAMÉTEREZÉS                                | DEALX       |
| TOP-LEASE                                    | TOP         |
| PARTNEREK DEALY ÉL                           | E:DEALY +   |
| ☑ Alkalmazás bezárása<br>□ Új elem felvitele | NOOK        |
| ?                                            |             |

Amennyiben a kiválasztott adatbázishoz nem tud kapcsolódni a rendszer az aktuális konnekció paramétereivel (nincs konnekt jog, nincs olyan felhasználó rögzítve stb.), akkor megjelenik a szokásos beléptető "login" ablak.

**Fontos**, hogy ezen funkció használata megfelelő körültekintést igényel! Használata jogosultsághoz köthető, beállításához kérje a DLM Solutions munkatársainak segítségét.